# **OneOffice User Manual**

# **CONSTRUCTION PROJECT MANAGEMENT**

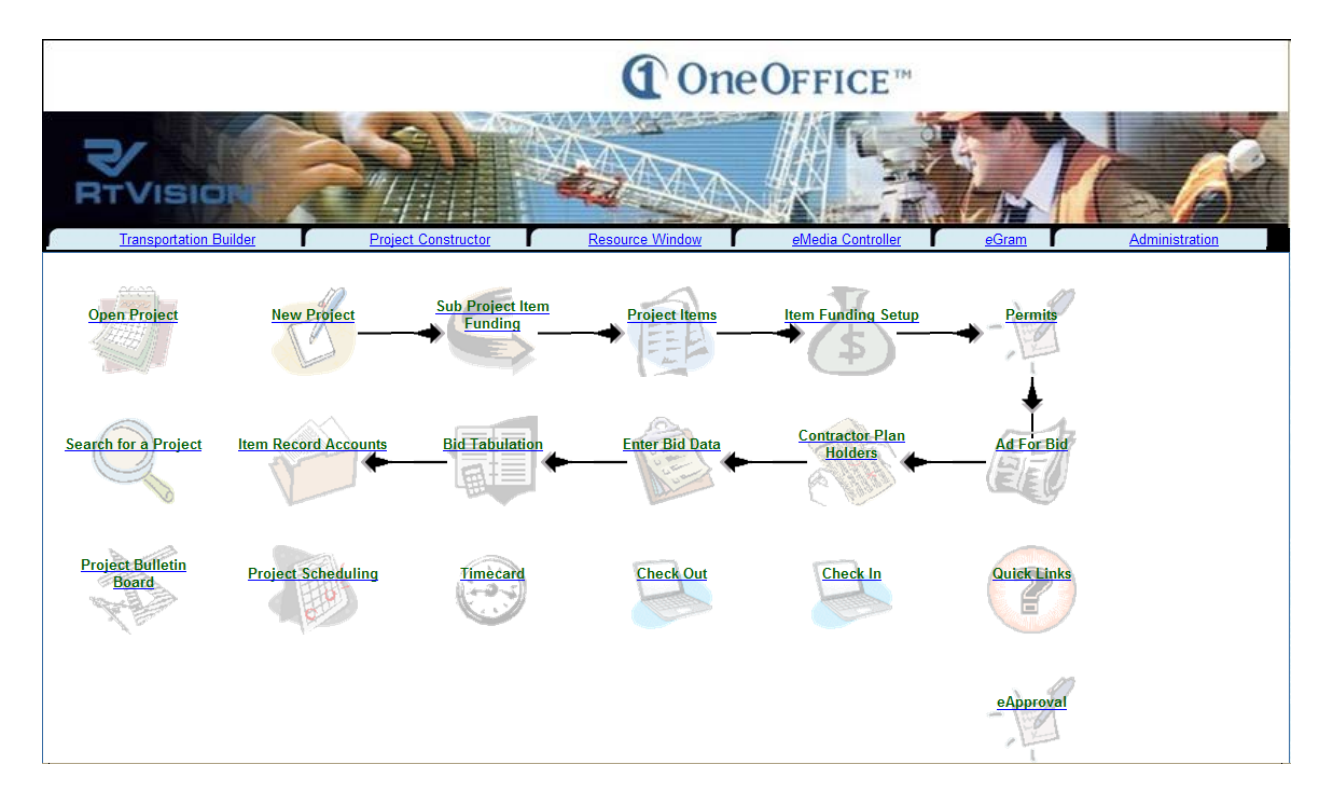

# A Web Based System

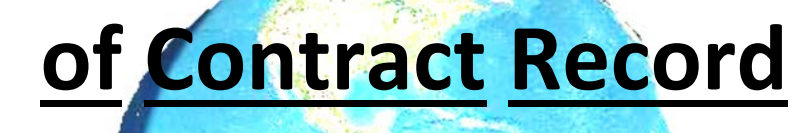

# Keeping &

# **Project Documentation**

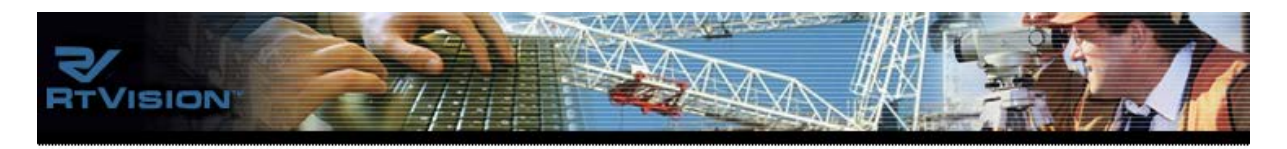

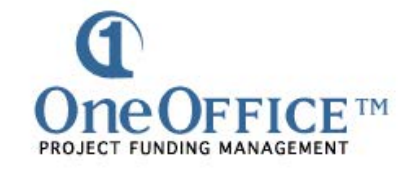

#### USER MANUAL FOR HENNEPIN COUNTY

- 1 Getting Started.docx
- 2 Making and Editing Transactions ON LINE.doc
- 3 TEMP WORKING OFF LINE.doc
- 🗐 4 Material on Hand.docx
- 5 Contract changes add backsheet.docx
- 🕙 6 temp PARTIAL ESTIMATES.doc
- 1 VEEKLY CONSTRUCTION DIARY AND STATEMENT OF WORKING DAYS.doc

# **ONLINE TRANSACTIONS**

The "One Office" <sup>™</sup> Project Funding Management Program is a **Web based system** developed by RTVision.

#### **GETTING STARTED**

#### In your internet browser go to your OneOffice.url

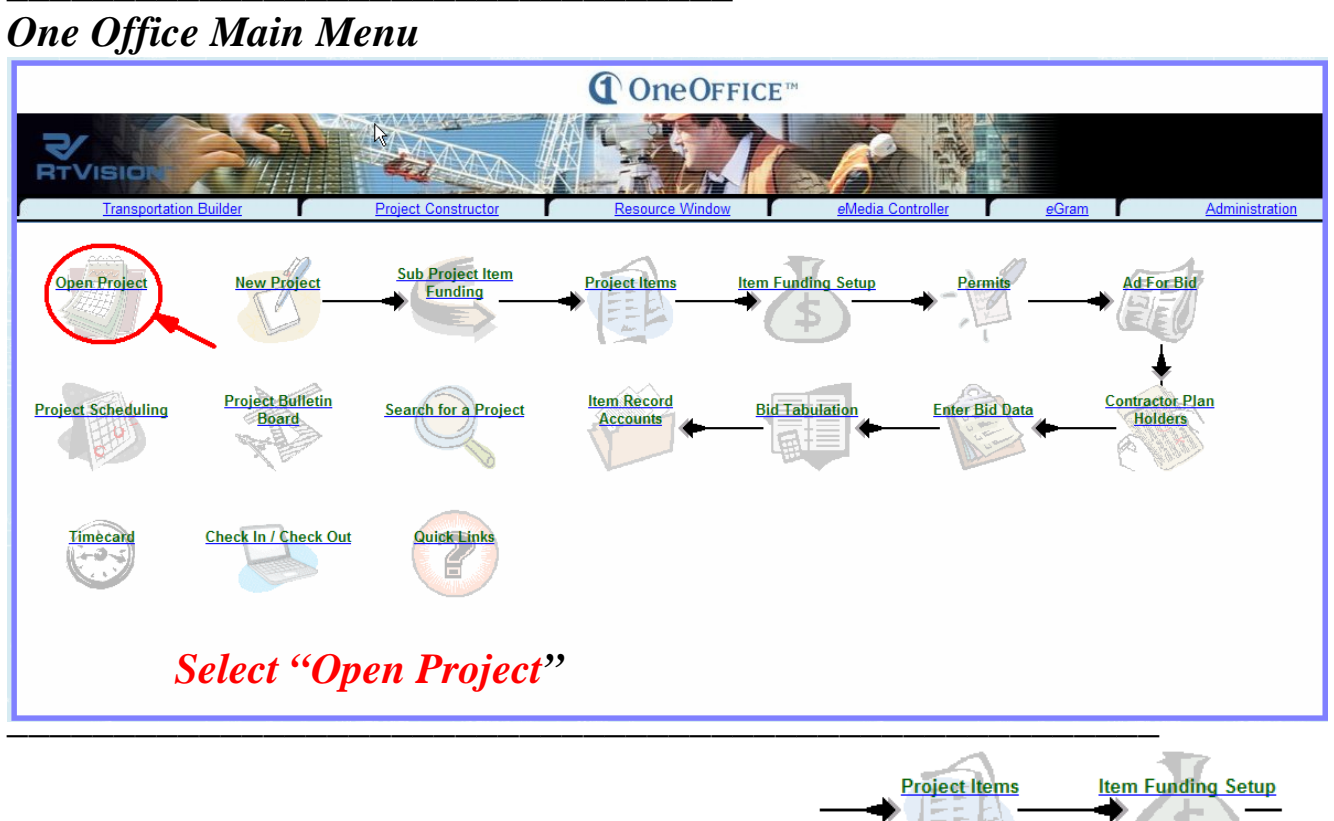

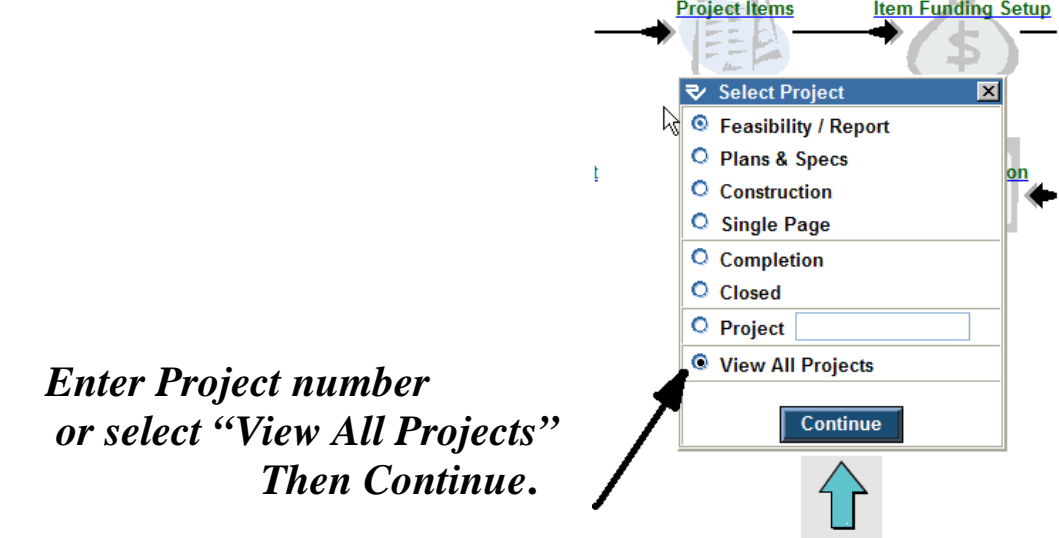

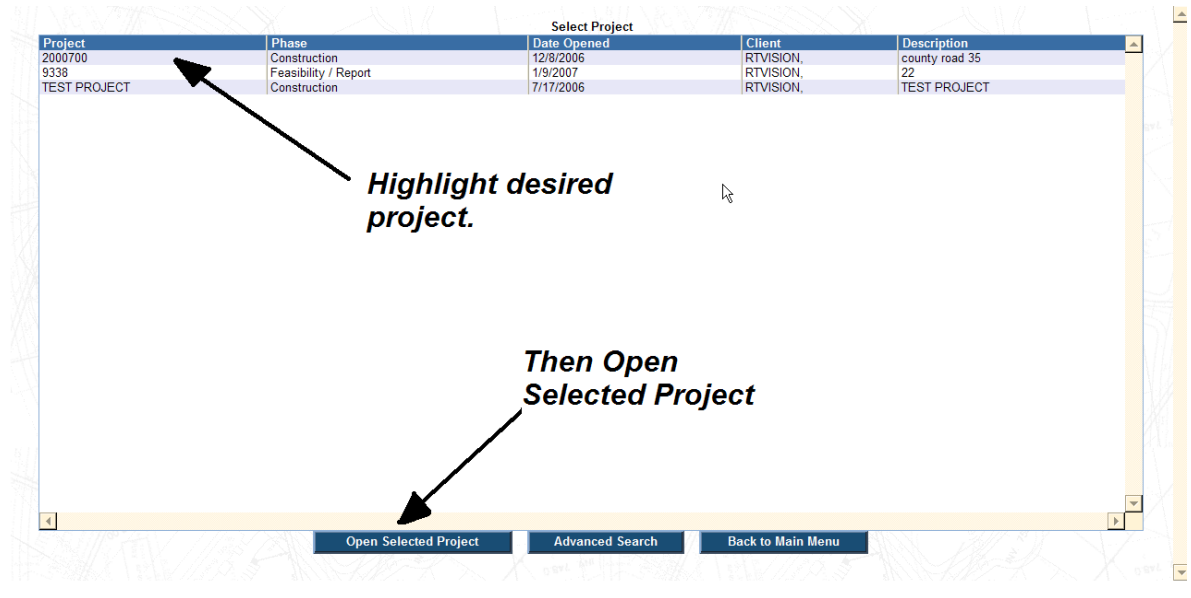

### **GETTING AROUND**

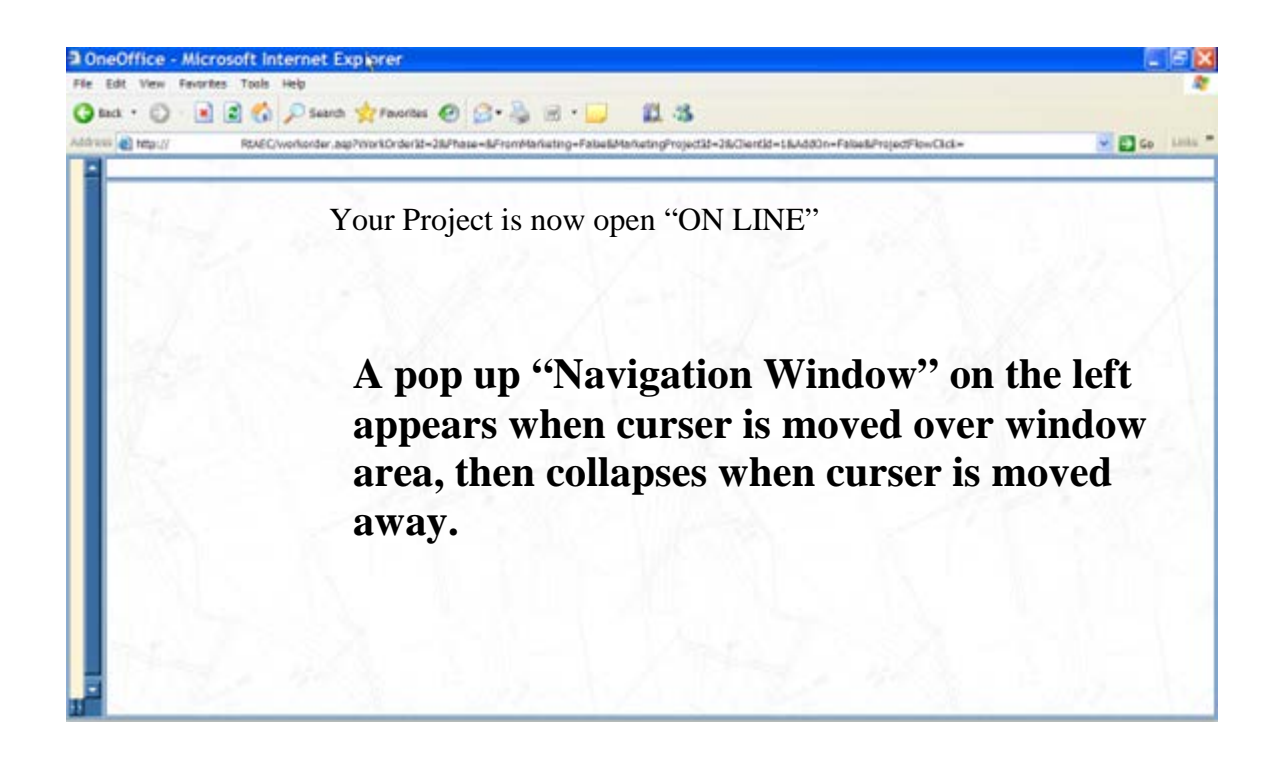

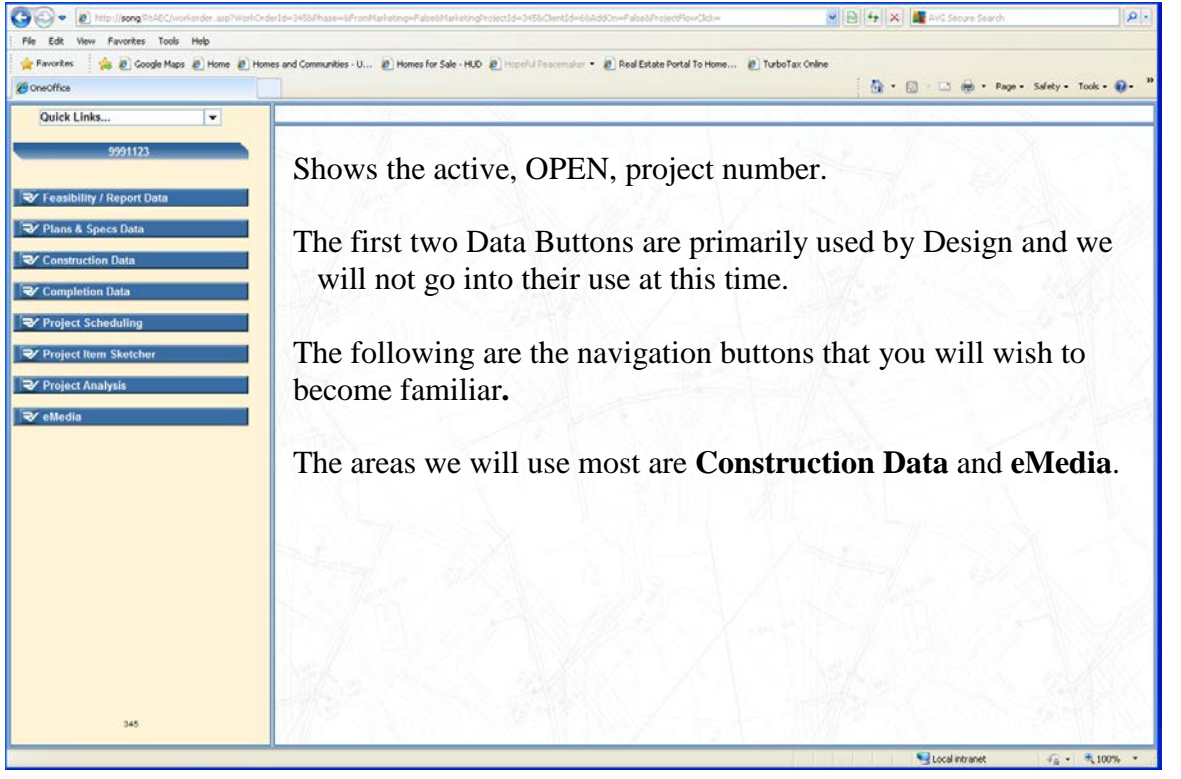

| Quick Links                                                                                                    |
|----------------------------------------------------------------------------------------------------|
| 9991123                                                                                                    |
|                                                                                                    |
| Image: Second Second Secon |
| Image: Plans & Specs Data                                                                                                    |
| Construction Data                                                                                                    |
| Construction                                                                                                    |
| I Project Item Management                                                                                                    |
| Agreements                                                                                                    |
| Request Permits                                                                                                    |
| Track Permits                                                                                                    |
| Consultants                                                                                                    |
| Item Record Accounts                                                                                                    |
| Contract Changes                                                                                                    |
| Pay Requests                                                                                                    |
| Intermediate Projects                                                                                                    |
| RBA/AA                                                                                                    |
| Suspension of Work                                                                                                    |
| Weekly Diary                                                                                                    |
| ✓ Completion Data                                                                                                    |
| ₽roject Scheduling                                                                                                    |
| ✓ Project Item Sketcher                                                                                                    |
| Project Analysis                                                                                                    |
| ▼ eMedia                                                                                                    |
|                                                                                                    |
|                                                                                                    |
|                                                                                                    |
|                                                                                                    |

345

#### Construction Data three main areas.

**<u>Construction</u>**- a form to tack and post project information and status.

#### **Project Item Management** which is further subdivided

Agreements, Request Permits, Track Permits.

#### **Item Testing Management**

Consultants List of Consultants on this project. Item Record Accounts Quantity record keeping. Contract Changes Where Change Order, Work Order, Back sheet adjustment and Supplemental agreements are added. Pay Requests Process and view Partial Payments. Intermediate Projects Record Intermediate contract requirements, accessed for Weekly Diaries. State Aid Pay Requests RBA/AA Request for Board Action / Suspension of Work Weekly Diary

- **Completion Data,** as it describes, is the location contract completion is reported and project is moved from Construction. <u>Caution</u> until Project is finalized it is best not to navigate here. Once information is updated entries in IRA are no longer allowed, and restoration will require your Administrator to move project back to Construction.
- **Project Item Sketcher** this is the same tool as connected to IRA entries however drawings do not attach directly to an entry.
- eMedia portal to a list of readable / printable reports. Most of these portals open limited interactive reports; the exceptions are Document Creation, Document eApproval, and Final Item Documentation.

We will explore just a few in this manual, later looking at Final Item Documentation and Open IRA in Excel.

#### Construction

Project Item Management Agreements Request Permits Track Permits

Item Testing Management

Consultants Item Record Accounts Contract Changes Pay Requests Intermediate Projects State Aid Pay Requests RBA/AA Suspension of Work Weekly Diary

😎 Completion Data

Project Scheduling

✓ Project Item Sketcher

✓ Project Analysis

#### 🛃 eMedia

Weekly Diary Weekly Diary By Contract Daily Diary Daily Diary By Contract Daily Diary List Daily Diary List By Contract Uniform Tally Sheet Non-Uniform Tally Sheet Project Funding Report Final Inspection Report Final Item Documentation Document Creation Document eApproval (?) Project Reference Page Quick Reference Manual Pay Request Contract Pay Request Open IRA in Excel Project Inspection Sheet

345

#### Glossary

| IRA                 | Item Record Account                                         |
|---------------------|-------------------------------------------------------------|
| TRANSACTIONS        | Making entries into the "Item Record Account" (IRA)         |
| OPEN TRANSACTIONS   | Entries that have not been incorporated into a pay request. |
| POSTED TRANSACTIONS | Entries that have been incorporated into a pay request.     |
| USED                | Total of Posted and Open Transactions                       |
| ON LINE             | Web based.                                                  |
| OFF LINE            | Stand alone, disconnected from Web.                         |
| CHECKED IN          | Working in project, on line.                                |
| CHECKED OUT         | Working in project, off line.                               |
| PAY REQUEST         | Partial Estimate                                            |
|                     |                                                             |

From the Project [Opened] window.

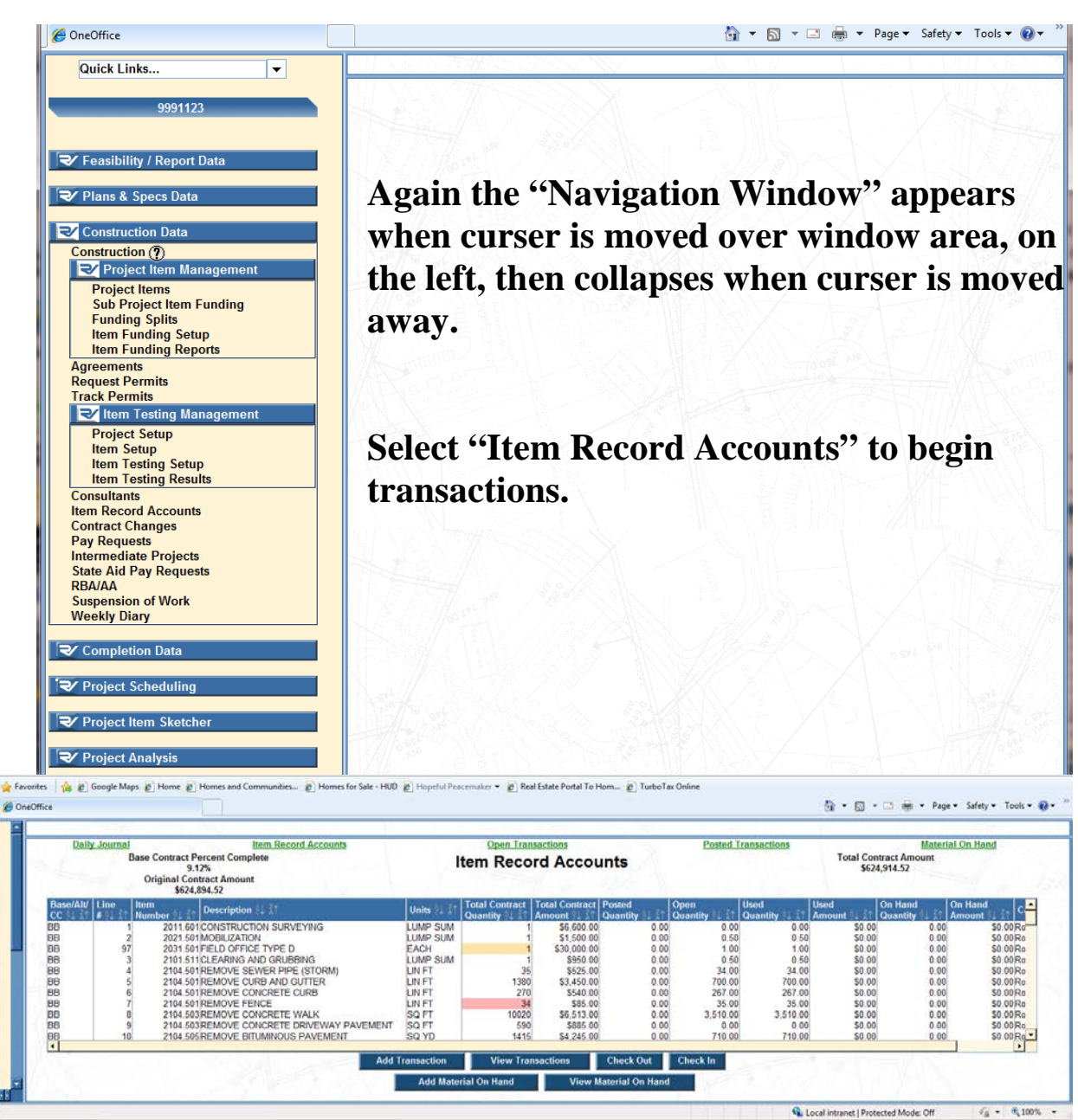

Here project items can be accessed either by double clicking on desired line item or by highlighting the desired line selecting "Add Transaction," however; a third option is "View Transaction."

"**View Transaction**" adds one step to the "Add Transaction" process that allows a review of previous entries. This may be helpful for items that a naming convention is desirable.

| Daily Journal                  | Item Record Accounts            | and the second second     | Open Transac             | tions                | Posted Transactions      |          | Material On Hand |
|--------------------------------|---------------------------------|---------------------------|--------------------------|----------------------|--------------------------|----------|------------------|
|                                | Destinat                        | 0001102                   | <u>AHL 200,9,3</u>       |                      |                          |          |                  |
|                                | Catagony                        | Bood                      |                          |                      |                          |          |                  |
|                                | category                        | Ruau                      |                          |                      |                          |          |                  |
|                                | Item                            | 5 - 2104.501 REMO         | VE CURB AND GUTTER       | (LIN FT)             | <b>T</b>                 |          |                  |
|                                | Item Informat                   | ion Price: \$2.50 Est: 13 | 80 Open: 700 Posted: 0 L | Jsed: 700 On Hand: 0 |                          |          |                  |
|                                | Funding                         | Cal. No. OUT Est. 13      | 560 Osed. 700            | 5. 485. Z. M         |                          |          |                  |
| Date ≜↓ ≩↑ Entered<br>By ≜↓ ≩↑ | Stn-to-Stn /<br>Tkt-toTkt ≜⊥ ≩↑ | Quantity ⋬↓ ∦↑            | Total<br>Amount ∜⊥ ≩↑    | Funding ⋬∔ ∦↑        | Documentation ∄↓ ≩↑      | 2* 1 5 5 | Comments ⋬↓ ≩↑   |
| 7/1/2014 KTR                   | 20+00 - 23+50 LT                | 350                       | .00 \$87                 | 5.00 Group1          | SOURCE / PHYSICALLY MEAS | URED     |                  |
|                                |                                 |                           |                          |                      |                          |          |                  |
|                                |                                 |                           |                          |                      |                          |          |                  |
|                                |                                 |                           |                          |                      |                          |          |                  |

Along with a review, editing of **Open** transactions, along with their attached Tally Sheet or Sketch may be made from here. **Posted** transactions cannot be edited, but quantities can be adjusted by highlighting a transaction line and selecting "Make Adjustment." We will return to this later. Once review of previous transactions has been made, select "Add Transaction."

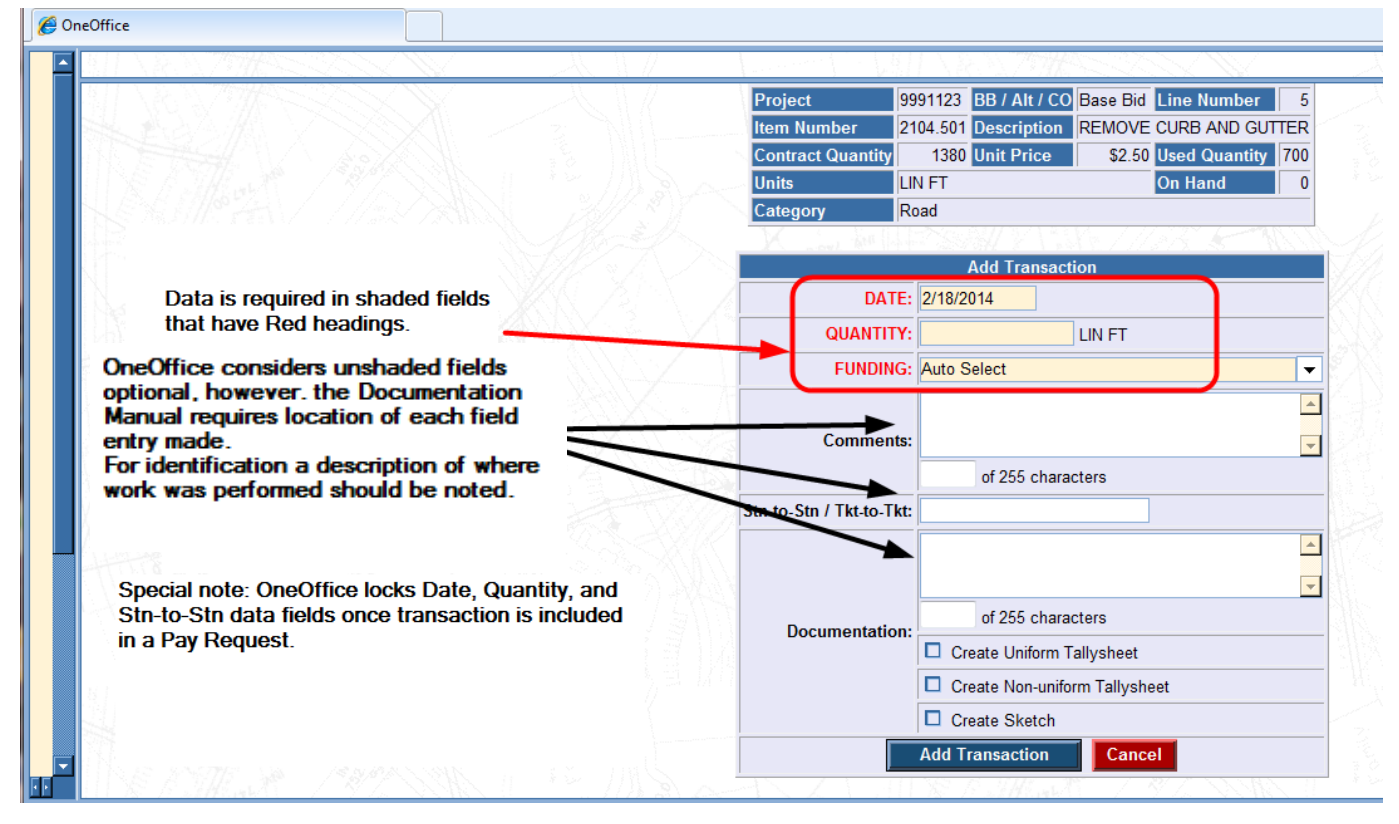

Once added, a transaction <u>cannot be deleted.</u>

When data fields are filled in select "Add Transaction."

| Daily Journal                  | Item Record Accounts                 | A Street Cont              | Open Transactio                               | ns                   | Posted Transactions                                    | and the second second | Material On Hand    |
|--------------------------------|--------------------------------------|----------------------------|-----------------------------------------------|----------------------|--------------------------------------------------------|-----------------------|---------------------|
|                                |                                      | 0004402                    | <u>, , , , , , , , , , , , , , , , , , , </u> |                      |                                                        |                       |                     |
|                                | Project                              | 9991123                    |                                               |                      |                                                        |                       |                     |
|                                | Category                             | Road                       |                                               |                      | <b>•</b>                                               |                       |                     |
|                                | Item                                 | 5 - 2104.501 REMOVE        | CURB AND GUTTER (LI                           | N FT)                | -                                                      |                       |                     |
|                                | Item Information                     | on Price: \$2.50 Est: 1380 | Open: 700 Posted: 0 Use                       | d: 700 On Hand: 0    |                                                        |                       |                     |
|                                | Funding                              | Cat. No. 001 Est: 1380     | Used: 700                                     |                      |                                                        |                       |                     |
| William Alaz C                 |                                      |                            | Bart Contraction                              | <u> </u>             |                                                        |                       | 1 North Contraction |
| Date ≙↓ ⊼↑ Entered<br>Bv ≜⊥ ≩↑ | Stn-to-Stn /<br>Tkt-toTkt ≜⊥ ≩↑      | Quantity ∄↓ ≩↑             | Total<br>Amount ≜⊥ ≩↑                         | Funding ≙↓ ≩↑        | Documentation 2↓ ≩↑                                    |                       | Comments ∯↓ ≩↑      |
| 7/1/2014 KTR<br>7/1/2014 KTR   | 20+00 - 23+50 LT<br>20+00 - 23+50 RT | 350.00<br>350.00           | \$875.0<br>\$875.0                            | 0 Group1<br>0 Group1 | SOURCE / PHYSICALLY MEASU<br>SOURCE / PHYSICALLY MEASU | JRED<br>JRED          |                     |
|                                |                                      |                            |                                               |                      |                                                        |                       |                     |

To continue entering quantities for the same item you can select "Add Transaction" at the bottom of screen or if you wish to choose a different item there are different ways to accomplish this;

1. Use the <u>"Item Record Accounts"</u> pull down at the top of page.

2. Use the pull down arrow to the right of item above. 3. Use the navigation window on the left as before. Partial Estimate

#### EDIT TRANSACTION

To edit a transaction highlight entry line and select "Edit Transaction."

| All data fields are editable since this<br>transaction is still Open. To make<br>modifications simply select data field make<br>revisions and once satisfied select "Modify<br>Transactions." If at any time you choose to<br>select "Cancel" and without saving altered<br>information OneOffice will return to the Item<br>Record window. | Duantity         1380 Unit Price         \$2.50         Used Quantity         700           LIN FT         On Hand         0         0         0         0         0         0         0         0         0         0         0         0         0         0         0         0         0         0         0         0         0         0         0         0         0         0         0         0         0         0         0         0         0         0         0         0         0         0         0         0         0         0         0         0         0         0         0         0         0         0         0         0         0         0         0         0         0         0         0         0         0         0         0         0         0         0         0         0         0         0         0         0         0         0         0         0         0         0         0         0         0         0         0         0         0         0         0         0         0         0         0         0         0         0         0         0         < |
|----------------------------------------------------------------------------------------------------|----------------------------------------------------------------------------------------------------|
| All data fields are editable since this<br>transaction is still Open. To make<br>modifications simply select data field make<br>revisions and once satisfied select "Modify<br>Transactions." If at any time you choose to<br>select "Cancel" and without saving altered<br>information OneOffice will return to the Item<br>Record window. | Modify Transaction DATE: 7/1/2014 QUANTITY: 350 LIN FT FUNDING: Group1                                                                                                    |
| transaction is still Open. To make<br>modifications simply select data field make<br>revisions and once satisfied select "Modify<br>Transactions." If at any time you choose to<br>select "Cancel" and without saving altered<br>information OneOffice will return to the Item<br>Record window.                                            | Modify Transaction DATE: 7/1/2014 QUANTITY: 350 LIN FT FUNDING: Group1                                                                                                    |
| modifications simply select data field make<br>revisions and once satisfied select "Modify<br>Transactions." If at any time you choose to<br>select "Cancel" and without saving altered<br>information OneOffice will return to the Item<br>Record window.                                                                                  | Modify Transaction DATE: 7/1/2014 QUANTITY: 350 LIN FT FUNDING: Group1                                                                                                    |
| revisions and once satisfied select "Modify<br>Transactions." If at any time you choose to<br>select "Cancel" and without saving altered<br>information OneOffice will return to the Item<br>Record window.                                                                                                    | DATE:         ////2014           QUANTITY:         350         LIN FT           FUNDING:         Group1         •                                                                                                    |
| Transactions." If at any time you choose to exit F<br>select "Cancel" and without saving altered<br>information OneOffice will return to the Item                                                                                                    | EUNDING: Group1                                                                                                    |
| ransactions." If at any time you choose to exit<br>select "Cancel" and without saving altered<br>nformation OneOffice will return to the Item<br>Record window.                                                                                                    | FUNDING: Group1                                                                                                    |
| elect "Cancel" and without saving altered<br>nformation OneOffice will return to the Item<br>Record window.                                                                                                    |                                                                                                    |
| nformation OneOffice will return to the Item                                                                                                    |                                                                                                    |
| Record window.                                                                                                    | of 255 sharastara                                                                                                    |
|                                                                                                    | Tkt-to-Tkt: 20+00 - 23+50 RT                                                                                                    |
|                                                                                                    | SOURCE / PHYSICALLY MEASURED                                                                                                    |
| Docum                                                                                                    | mentation:                                                                                                    |
|                                                                                                    | of 255 characters                                                                                                    |
|                                                                                                    |                                                                                                    |
|                                                                                                    | Modify Transaction Cancel                                                                                                    |

#### **ADJUSTING Posted Transactions**

| Daily Journal                  | Item Record Accounts                 |                           | Open Transacti           | ions                     | Posted Transactions                                    |              | Material On Hand |
|--------------------------------|--------------------------------------|---------------------------|--------------------------|--------------------------|--------------------------------------------------------|--------------|------------------|
|                                | Project                              | 9991123                   |                          |                          |                                                        |              |                  |
|                                | Category                             | Road                      |                          |                          | ▼                                                      |              |                  |
|                                | Item                                 | 5 - 2104.501 REMO         | VE CURB AND GUTTER (     | LIN FT)                  | •                                                      |              |                  |
|                                | Item Informat                        | ion Price: \$2.50 Est: 13 | 30 Open: 700 Posted: 0 U | sed: 700 On Hand: 0      |                                                        |              |                  |
|                                | Funding                              | Cat. No. 001 Est: 13      | 80 Used: 700             |                          | MCN22200 - 22 / 53                                     |              |                  |
| Date ≜↓ ⊼↑ Entered<br>By ≜↓ ⊼↑ | Stn-to-Stn /<br>Tkt-toTkt ∯⊥ ≩↑      | Quantity ∄↓ ≩↑            | Total<br>Amount ∮⊥ ≩↑    | Funding ∄↓ ≩↑            | Documentation ≜↓ ≩↑                                    |              | Comments ≜↓ ≩↑   |
| 7/1/2014 KTR<br>7/1/2014 KTR   | 20+00 - 23+50 LT<br>20+00 - 23+50 RT | 350.<br>350.              | 00 \$875.<br>00 \$875    | .00 Group1<br>.00 Group1 | SOURCE / PHYSICALLY MEASU<br>SOURCE / PHYSICALLY MEASU | IRED<br>IRED |                  |
|                                |                                      |                           |                          |                          |                                                        |              |                  |
|                                |                                      |                           |                          |                          |                                                        |              |                  |
|                                |                                      |                           |                          |                          |                                                        |              |                  |

An adjustment can be made to a previous transaction that has been **Posted** by highlighting transaction and selecting "Make Adjustment."

|                  |                    | Project         9991123         BB / Alt / CO         Base Bid         Line Number         5           Item Number         2104.501         Description         REMOVE CURB AND GUTTER           Contract Quantity         1380         Unit Price         \$5.50         Usentity         700 |
|------------------|--------------------|----------------------------------------------------------------------------------------------------|
|                  |                    | Units LIN FT On Hand 0<br>Category Road                                                                                                    |
|                  |                    | Add Adjustment                                                                                                    |
| Base Transaction | Category:<br>Item: | ROAD                                                                                                    |
|                  | Transaction:       | n: 7/1/2014 KTR 350.00 (GROUP 1)                                                                                                    |
| DATE             | 7/1/2014           | 4                                                                                                    |
| QUANTITY         | <b>(</b> :         | LIN FT                                                                                                    |
| Comment          |                    |                                                                                                    |
|                  | of 25              | 255 characters                                                                                                    |
|                  |                    |                                                                                                    |

Pay Requests are not processed for our tutorial project therefore transactions do not become **Posted**, but a few things to take note of;

- 1. Negative adjustments cannot exceed the original transaction.
- 2. At this time the Stn-to Stn field will be blank so additional information in Comments field will be useful when auditing entries for finalizing project.
- 3. Again once "Add Adjustment" is selected a transaction line will be added that cannot be deleted only edited.

At the top of each column of an Item's IRA you will find a sorting function.

|  | Date ∄↓ ≩↑ | Entered<br>By ∄↓ Z↑ | Stn-to-Stn /<br>Tkt-toTkt ∄↓ A↑ | Quantity ≜↓ ≩↑ |
|--|------------|---------------------|---------------------------------|----------------|
|--|------------|---------------------|---------------------------------|----------------|

These can be very useful, on larger projects, in checking entries, but a naming convention must be set up in the Stn-to-Stn field from when the first transactions is made.

**Example**, a project with fifty sanitary manholes numbered 200 - 249 and sixty storm sewer structures, both catch basins and manholes numbered 1 - 60 all get new castings. The project is a two year job and there maybe multiple persons making entries. The sort function can make it easy to determine if a particular structure has been account, if care is taken at time of entry with an understanding of how OneOffice sorts data. Unlike Xcel, which sorts by full numerical value of entry, OneOffice sorts by the value of the first intiger, numeric before alpha, then subsequent intigers.

| EXCEL | OneOffice | By understanding this and taking a few                    | OneOffi |
|-------|-----------|-----------------------------------------------------------|---------|
| 1     | 1         | moments, when making the first entry, to                  | 0       |
| 2     | 10        | develop a naming convention OneOffice will                | 0       |
| 3     | 11        | make sorting a much more useful tool.                     | 0       |
| 9     | 12        | It works well for stationing as well. Use of an           | 0       |
| 10    | 13        | alignment prefix such as I EB or I EB Main                | 0       |
| 11    | . 14      | followed by station verses just the station is suggested. | 0       |
| 12    | 2         |                                                           | 0       |
| 13    | 20        |                                                           | 0       |
| 14    | 25        |                                                           | 0       |
| 20    | 212       |                                                           | 0       |
| 25    | 235       |                                                           | 0       |
| 212   | 240       |                                                           | 2       |
| 235   | 3         |                                                           | 2       |
| 240   | 9         |                                                           | 2       |
| A22   | A22       |                                                           | A       |

#### **Check In Check Out Projects**

|         |                |           |                                     | Item Record Acc  | ounts                |                    |                  |                 |                |              |
|---------|----------------|-----------|-------------------------------------|------------------|----------------------|--------------------|------------------|-----------------|----------------|--------------|
| Li<br># | ine Iter<br>Nu | n<br>mber | Description                         | Units            | Contract<br>Quantity | Posted<br>Quantity | Open<br>Quantity | Total<br>Amount | Used<br>Amount | Category     |
| }       | 40             | 2021.501  | MOBILIZATION                        | LUMP SUM         | 1                    | 1                  | (                | \$62.074.50     | \$62,074.50    | bridge       |
| 3       | 41             | 2105.522  | SELECT GRANULAR BORROW MOD 10%      | (CV) CU YD       | 740                  | 0                  | (                | \$11,840.00     | \$0.00         | bridge       |
| 3       | 42             | 2301.551  | BRIDGE APPROACH PANEL               | EACH             | 275                  | 0                  | (                | \$35,750.00     | \$0.00         | bridge       |
| 3       | 43             | 2401.501  | STRUCTURAL CONCRETE (3Y43)          | CU YD            | 224                  | 115                | (                | \$106,400.00    | \$54,625.00    | bridge       |
| 3       | 44             | 2401.512  | BRIDGE SLAB CONCRETE (3Y36)         | SQ FT            | 3332                 | 0                  | (                | \$79,968.00     | \$0.00         | bridge       |
| 3       | 45             | 2401.513  | TYPE MODIFIED P-1 RAILING CONCRETE  | (3Y46) LIN FT    | 107                  | 0                  | (                | \$8,346.00      | \$0.00         | bridge       |
| 3       | 46             | 2401.515  | SIDEWALK CONCRETE (3Y46)            | SQ FT            | 975                  | 0                  | (                | \$7,312.50      | \$0.00         | bridge       |
| 3       | 47             | 2401.541  | REINFORCEMENT BARS (EPOXY COATEL    | D) POUND         | 49550                | 12202              | (                | \$49,550.00     | \$12,202.00    | bridge       |
|         | 48             | 2401.601  | STRUCTURE EXCAVATION                | LUMP SUM         | 1                    | 0.75               | (                | \$75,000.00     | \$56,250.00    | bridge       |
|         | 49             | 2401.618  | BRIDGE DECK PLANING                 | SQ FT            | 5100                 | 0                  | (                | \$5,100.00      | \$0.00         | bridge       |
|         | 50             | 2402.583  | STRUCTURAL TUBE RAILING DESIGN SPE  | ECIAL LIN FT     | 106                  | 0                  | (                | \$19,080.00     | \$0.00         | bridge       |
|         | 51             | 2402.602  | ELASTOMERIC BEARING PAD             | EACH             | 34                   | 0                  | (                | \$4,250.00      | \$0.00         | bridge       |
|         | 52             | 2404.501  | CONCRETE WEARING COURSE (3U17A)     | SQ FT            | 5100                 | 0                  | (                | \$30,600.00     | \$0.00         | bridge       |
|         | 53             | 2404.618  | SANDBLAST (SPECIAL)                 | SQ FT            | 5100                 | 0                  | (                | \$3,060.00      | \$0.00         | bridge       |
|         | 54             | 2405.502  | PRESTRESSED CONCRETE BEAMS 14RE     | B LIN FT         | 668                  | 0                  | (                | \$133,600.00    | \$0.00         | bridge       |
|         | 55             | 2411.604  | STONE MASONRY VENEER 3.5" THICK     | SQ YD            | 32                   | 0                  | (                | \$27,200.00     | \$0.00         | bridge       |
|         | 56             | 2411.604  | STONE MASONRY VENEER 5.75" THICK    | SQ YD            | 56                   | 0                  | (                | \$53,200.00     | \$0.00         | bridge       |
|         | 57             | 2411.618  | ARCHITECTURAL CONCRETE TEXTURE (S   | SANDBLAST) SQ FT | 580                  | 0                  | (                | \$1,450.00      | \$0.00         | bridge       |
|         | 58             | 2451.501  | STRUCTURE EXCAVATION CLASS WR       | CU YD            | 72                   | 0                  | (                | \$1,800.00      | \$0.00         | bridge       |
|         | 59             | 2452.507  | C-I-P CONCRETE PILING DELIVERED 12" | LIN FT           | 1300                 | 650                | (                | \$27,300.00     | \$13,650.00    | bridge       |
|         | 60             | 2452.508  | C-I-P CONCRETE PILING DRIVEN 12"    | LIN FT           | 1300                 | 628.5              | (                | \$6,500.00      | \$3,142.50     | bridge       |
|         | 61             | 2452.519  | C-I-P CONCRETE TEST PILE 60 FT LONG | 12" EACH         | 4                    | 2                  | (                | \$16,000.00     | \$8,000.00     | bridge       |
|         | 62             | 2452.601  | STEEL SHEET PILING (TEMPORARY)      | LUMP SUM         | 1                    | 0.5                | (                | \$15,000.00     | \$7,500.00     | bridge       |
|         | <b>C</b> 2     | 0000.004  | DDAINA OF OVOTEM TYDE (D040)        | LUMP CUM         |                      |                    | (                | e4 500.00       | <b>FO 00</b>   | l u a a ll a |

To check project out for working in field click "Check Out" from the IRA page

#### "Check In / Check Out" from One Office Main Menu.

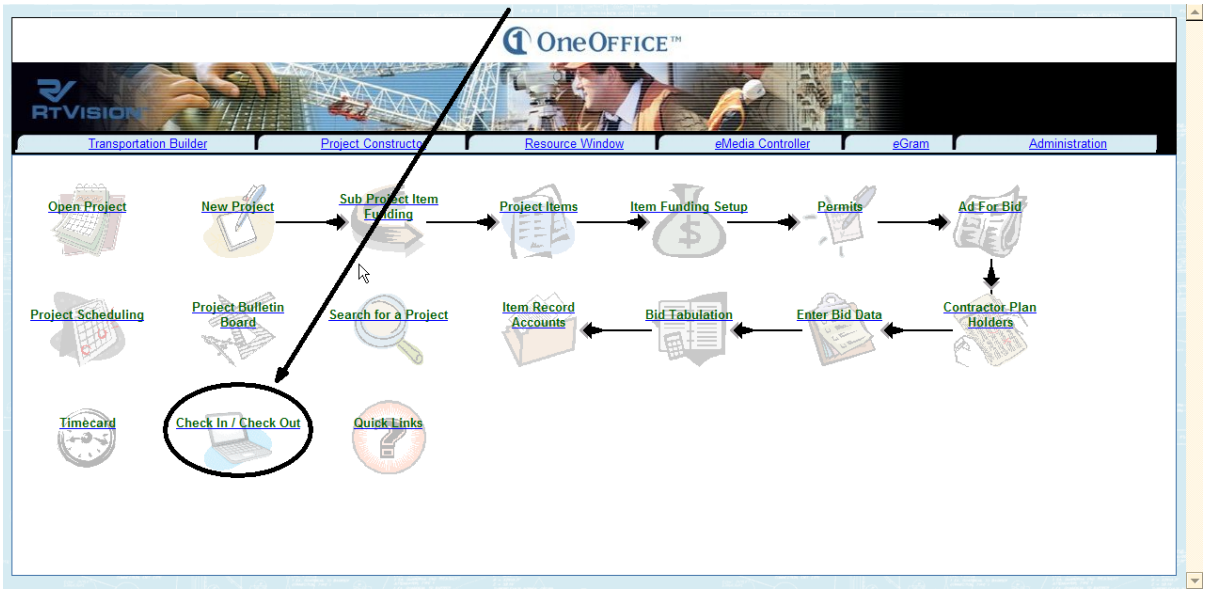

or

| ✓ Work Offline                                                      |                                                                                                    |
|---------------------------------------------------------------------|----------------------------------------------------------------------------------------------------|
| 2000700<br>TEST PROJECT<br>Select the Project(s)<br>by highlighting | This will allow you to do IRA Transactions and Daily<br>Journal entries, while not on the network.<br>Select the projects that you will need to work with on<br>the left. Then choose the location to store the data on<br>your computer, or accept the default. Then click the OK<br>button to start working offline. |
|                                                                     | C:\RtAEC\XML                                                                                                    |
|                                                                     | Cancel                                                                                                    |

Then click OK

| XML Creation is S       | tarting.                                     |                      |
|-------------------------|----------------------------------------------|----------------------|
| Creating the XML data w | ill start now, this process may take several | minutes to complete. |
|                         | ОК                                           |                      |
|                         | ОК                                           |                      |

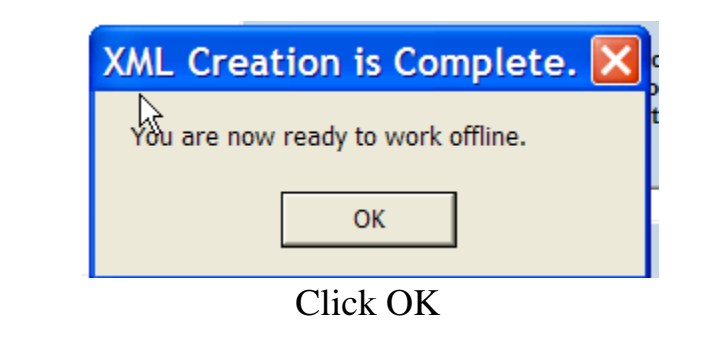

This has loaded the project information to your hard drive for work off line.

MULTIPLE USERS CAN WORK CONCURRENTLY ON THE IRA ONLINE OR OFFLINE.

#### NOTE: WHEN WORKING OFFLINE BACK UP YOUR INFORMATION IN THE FIELD TO A FLASH DRIVE, FLOPPY OR EXTERNAL DRIVE HOURLY.

Working off line is used when you can not use VPN to connect to the Network or if you think you will be disconnected often.

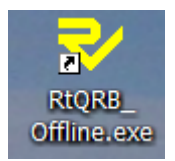

Click the yellow RtVision Logo located on your desk top or at the following path.

C:\WINDOWS\RtQRB\_Offline.exe

| ₹ Sel              | ▼ Select A Project    |                     |    |                   |     |             | ×                  |   |
|--------------------|-----------------------|---------------------|----|-------------------|-----|-------------|--------------------|---|
|                    |                       |                     |    |                   | Sea | rch Project | Search Description | n |
| Project<br>2000700 | Phase<br>Construction | Client<br>RTVISION, |    | Description<br>35 |     |             |                    |   |
|                    | Open Pr               | oject               | eG | ram Functions     |     |             | Close              |   |

Highlight requested project and then select "Open Project"

| Vitem Record Accounts -                                                        | 2000700                                           |                                  |
|--------------------------------------------------------------------------------|---------------------------------------------------|----------------------------------|
| View Open<br>Transactions         Daily<br>Journal         Add<br>Transactions | d/Edit Backup<br>Sactions Offline Data            |                                  |
| (Re)Query IRA                                                                  | (Re)Query Open<br>Transactions                    | (Re)Query Posted<br>Transactions |
| IRA                                                                            | Open Transactions                                 | Posted Transactions              |
| Base<br>/ Alt<br>/ CO                                                          | Total<br>Contract<br>Quantity<br>Used<br>Quantity | Total Amount Amount Used         |
| 5                                                                              | Select (Re)Query IRA                              |                                  |

| 🗸 İtei                | m R                                                                           | ecord Accounts - 2000                       | )700                          |                  |                         |              |              |   |  |  |  |
|-----------------------|-------------------------------------------------------------------------------|---------------------------------------------|-------------------------------|------------------|-------------------------|--------------|--------------|---|--|--|--|
| 1                     |                                                                               |                                             |                               |                  |                         |              |              |   |  |  |  |
| View<br>Tran          | v Ope<br>sacti                                                                | n Daily Add/Edit<br>ons Journal Transaction | s Offline                     | up<br>Data       |                         |              |              |   |  |  |  |
| (Re)                  | (Re)Query IRA (Re)Query Open<br>Transactions (Re)Query Posted<br>Transactions |                                             |                               |                  |                         |              |              |   |  |  |  |
|                       |                                                                               | IRA                                         | Open Tra                      | nsactions        |                         | Posted       | Transactions |   |  |  |  |
| Base<br>/ Alt<br>/ CO | Line<br>#                                                                     | Description                                 | Total<br>Contract<br>Quantity | Quantity<br>Used | Cum<br>Open<br>Quantity | Total Amount | Amount Used  |   |  |  |  |
| BB                    | 40                                                                            | MOBILIZATION                                | 1                             | 1                | 0                       | \$62,074.50  | \$62,074.50  |   |  |  |  |
| BB                    | 41                                                                            | SELECT GRANULAR BORROW                      | 740                           | 0                | 0                       | \$11,840.00  | \$0.00       |   |  |  |  |
| BB                    | 42                                                                            | BRIDGE APPROACH PANEL                       | 275                           | 0                | 0                       | \$35,750.00  | \$0.00       |   |  |  |  |
| BB                    | 43                                                                            | STRUCTURAL CONCRETE                         | 224                           | 115              | 0                       | \$106,400.00 | \$54,625.00  |   |  |  |  |
| BB                    | 44                                                                            | BRIDGE SLAB CONCRETE (3Y36)                 | 3332                          | 0                | 0                       | \$79,968.00  | \$0.00       |   |  |  |  |
| BB                    | 45                                                                            | TYPE MODIFIED P-1 RAILING                   | 107                           | 0                | 0                       | \$8,346.00   | \$0.00       |   |  |  |  |
| BB                    | 46                                                                            | SIDEWALK CONCRETE (3Y46)                    | 975                           | 0                | 0                       | \$7,312.50   | \$0.00       |   |  |  |  |
| BB                    | 47                                                                            | REINFORCEMENT BARS (EPOXY                   | 49550                         | 12202            | 0                       | \$49,550.00  | \$12,202.00  |   |  |  |  |
| BB                    | 48                                                                            | STRUCTURE EXCAVATION                        | 1                             | 0.75             | 0                       | \$75,000.00  | \$56,250.00  |   |  |  |  |
| BB                    | 49                                                                            | BRIDGE DECK PLANING                         | 5100                          | 0                | 0                       | \$5,100.00   | \$0.00       |   |  |  |  |
| BB                    | 50                                                                            | STRUCTURAL TUBE RAILING                     | 106                           | 0                | 0                       | \$19,080.00  | \$0.00       |   |  |  |  |
| BB                    | 51                                                                            | ELASTOMERIC BEARING PAD                     | 34                            | 0                | 0                       | \$4,250.00   | \$0.00       |   |  |  |  |
| BB                    | 52                                                                            | CONCRETE WEARING COURSE                     | 5100                          | 0                | 0                       | \$30,600.00  | \$0.00       |   |  |  |  |
| BB                    | 53                                                                            | SANDBLAST (SPECIAL)                         | 5100                          | 0                | 0                       | \$3,060.00   | \$0.00       |   |  |  |  |
| BB                    | 54                                                                            | PRESTRESSED CONCRETE                        | 668                           | 0                | 0                       | \$133,600.00 | \$0.00       |   |  |  |  |
| BB                    | 55                                                                            | STONE MASONRY VENEER 3.5"                   | 32                            | 0                | 0                       | \$27,200.00  | \$0.00       |   |  |  |  |
| BB                    | 56                                                                            | STONE MASONRY VENEER                        | 56                            | 0                | 0                       | \$53,200.00  | \$0.00       |   |  |  |  |
| BB                    | 57                                                                            | ARCHITECTURAL CONCRETE                      | 580                           | 0                | 0                       | \$1,450.00   | \$0.00       | ~ |  |  |  |

From this page you can make a Backup of "Offline Data" to a flash drive, view open (since last pay request), posted and (to date) Transactions, make entries to the Daily Journal and from here you can also make **transactions for individual items** (quantity entries) by **Highlighting item and selecting "Add/Edit Transaction**" icon.

| VItem Record Accounts - 2000700                                                                                                    |             |
|----------------------------------------------------------------------------------------------------|-------------|
| View Open       Daily       Add/Edit       Backup         Trans       Transactions - 2000700       Image: Comparison of the comparison of the co | unt<br>50.1 |
| Add Transaction Close                                                                                                    | >           |

|               |              |            |               | WODE                    | TNC       | <b>OFF I</b>      | INIE                      |               |
|---------------|--------------|------------|---------------|-------------------------|-----------|-------------------|---------------------------|---------------|
| Iter          | m F          | Record A   | ccoun         | ts - 2000               | 0700      |                   |                           |               |
|               |              |            |               |                         |           |                   |                           |               |
|               |              |            |               |                         |           |                   |                           |               |
| Viev<br>Tran  | w Op<br>sact | ions Jo    | aily<br>urnal | Add/Edit<br>Transaction | s Offi    | ackup<br>ine Data |                           |               |
| (Re           | )Que         |            |               | (Re)                    | Query Op  | en                | (Re)Query Posted          |               |
|               |              | 💎 Transa   | actions       | s - 20007               | 700       |                   |                           |               |
|               | -            | Category / | Contract C    | hange: brid             | ge        |                   |                           | <b>_</b>      |
| Base          | Lir          |            |               | ltem: 47 -              | 2401.541  | 1/00011 REI       | NFORCEMENT BARS (EPOXY CO | ATED) (P 👻 📜  |
| 7 Alt<br>7 CO | #            | Est: 49550 | Open: 0 Po    | osted: 12202            | Used: 122 | 02                |                           | Price: \$1.00 |
| BB            | 47           | Dete       | Entered       | Stn-to-Stn /            | Total     | Total             | Funding                   | <b>D.</b>     |
|               |              | Date       | Ву            | Tkt-to-Tkt              | Quantity  | Amount            | runaing                   | Documenta     |
|               |              |            | read-only     |                         |           | read-only         |                           |               |
|               |              | OPEN       |               |                         |           |                   |                           |               |
|               |              | 1/22/2007  | PW1824        | No 1                    | 0         | \$0.00            | Group 1                   | Source        |
|               |              | POSTED     |               |                         |           |                   |                           |               |
|               |              | 1/18/2007  | PW1824        |                         | 12202     | \$12,202.00       |                           |               |
|               |              |            |               |                         |           |                   |                           |               |
|               |              |            |               |                         |           |                   |                           |               |
|               |              |            |               |                         |           |                   |                           |               |
|               |              |            |               |                         |           |                   |                           |               |
|               |              | <          |               |                         |           |                   |                           |               |
|               |              |            |               | bbΔ                     | Transac   | tion              | Close                     |               |
|               |              |            |               |                         |           |                   |                           |               |
|               |              |            |               |                         |           |                   |                           |               |
| <             |              |            |               |                         |           |                   |                           | >             |

#### **Click "Add Transaction"**

Note; To *edit* "Open Transactions" double click on the cell and retype entry. Program will prompt you if cell can not be edited.

| <mark>₹</mark> Add Tra     | nsaction 🔀            |
|----------------------------|-----------------------|
| Quantity                   | Date 1/23/2007        |
| Comment                    |                       |
| Stn-to-Stn /<br>Tkt-to-Tkt |                       |
| Documentation              |                       |
| Funding                    | •                     |
|                            | Tally Sheet Cancel Ok |

Make the quantity, description and documentation entries and, **Note when working offline** <u>you must choose</u> funding (group), when satisfied click *OK* 

## Daily Journal entries and Weekly Diary

| 💙 İtei                | m R                                                                           | ecord Accounts - 2000                    | 700                           |                  |                         |              |              |          |  |  |
|-----------------------|-------------------------------------------------------------------------------|------------------------------------------|-------------------------------|------------------|-------------------------|--------------|--------------|----------|--|--|
| View<br>Tran          | w Ope<br>Isactio                                                              | n Daily Add/Edit<br>Journal Transactions | Back<br>Offline               | up<br>Data       |                         |              |              |          |  |  |
| (Re                   | (Re)Query IRA (Re)Query Open<br>Transactions (Re)Query Posted<br>Transactions |                                          |                               |                  |                         |              |              |          |  |  |
|                       |                                                                               | IRA                                      | Open Tra                      | nsactions        |                         | Posted       | Transactions |          |  |  |
| Base<br>/ Alt<br>/ CO | Line<br>#                                                                     | Description                              | Total<br>Contract<br>Quantity | Quantity<br>Used | Cum<br>Open<br>Quantity | Total Amount | Amount Used  |          |  |  |
| BB                    | 40                                                                            | MOBILIZATION                             | 1                             | 1                | 0                       | \$62,074.50  | \$62,074.50  |          |  |  |
| BB                    | 41                                                                            | SELECT GRANULAR BORROW                   | 740                           | 0                | 0                       | \$11,840.00  | \$0.00       |          |  |  |
| BB                    | 42                                                                            | BRIDGE APPROACH PANEL                    | 275                           | 0                | 0                       | \$35,750.00  | \$0.00       |          |  |  |
| BB                    | 43                                                                            | STRUCTURAL CONCRETE                      | 224                           | 115              | 0                       | \$106,400.00 | \$54,625.00  |          |  |  |
| BB                    | 44                                                                            | BRIDGE SLAB CONCRETE (3Y36)              | 3332                          | 0                | 0                       | \$79,968.00  | \$0.00       |          |  |  |
| BB                    | 45                                                                            | TYPE MODIFIED P-1 RAILING                | 107                           | 0                | 0                       | \$8,346.00   | \$0.00       |          |  |  |
| BB                    | 46                                                                            | SIDEWALK CONCRETE (3Y46)                 | 975                           | 0                | 0                       | \$7,312.50   | \$0.00       |          |  |  |
| BB                    | 47                                                                            | REINFORCEMENT BARS (EPOXY                | 49550                         | 12202            | 0                       | \$49,550.00  | \$12,202.00  |          |  |  |
| BB                    | 48                                                                            | STRUCTURE EXCAVATION                     | 1                             | 0.75             | 0                       | \$75,000.00  | \$56,250.00  |          |  |  |
| BB                    | 49                                                                            | BRIDGE DECK PLANING                      | 5100                          | 0                | 0                       | \$5,100.00   | \$0.00       |          |  |  |
| BB                    | 50                                                                            | STRUCTURAL TUBE RAILING                  | 106                           | 0                | 0                       | \$19,080.00  | \$0.00       |          |  |  |
| BB                    | 51                                                                            | ELASTOMERIC BEARING PAD                  | 34                            | 0                | 0                       | \$4,250.00   | \$0.00       |          |  |  |
| BB                    | 52                                                                            | CONCRETE WEARING COURSE                  | 5100                          | 0                | 0                       | \$30,600.00  | \$0.00       |          |  |  |
| BB                    | 53                                                                            | SANDBLAST (SPECIAL)                      | 5100                          | 0                | 0                       | \$3,060.00   | \$0.00       |          |  |  |
| BB                    | 54                                                                            | PRESTRESSED CONCRETE                     | 668                           | 0                | 0                       | \$133,600.00 | \$0.00       |          |  |  |
| BB                    | 55                                                                            | STONE MASONRY VENEER 3.5"                | 32                            | 0                | 0                       | \$27,200.00  | \$0.00       |          |  |  |
| BB                    | 56                                                                            | STONE MASONRY VENEER                     | 56                            | 0                | 0                       | \$53,200.00  | \$0.00       |          |  |  |
| BB                    | 57                                                                            | ARCHITECTURAL CONCRETE                   | 580                           | 0                | 0                       | \$1,450.00   | \$0.00       | <b>~</b> |  |  |

| <b>∛</b> Daily Journ                                                                                                    | al Entries - 2000700                                                                                                    |                       |
|----------------------------------------------------------------------------------------------------|----------------------------------------------------------------------------------------------------|-----------------------|
| Open Date Next Date: 1/2                                                                                                | te Previous Date Save Close<br>4/2007 Weather Conditions:                                                                                                    | Days Charged: 0       |
| Working Days Sum<br>Contract: 90<br>Total: 1<br>Progress-Controllin<br>Contractor Hours<br>Scheduled: 8<br>Scheduled: 5 | mary           Remaining:         89         Temperation           ng Operations or Major Type of Work         Description           Worked:         Delayed:         A         U         Description           Worked:         Delayed:         A         U         C         C           Worked:         Delayed:         A         U         C         C <td>ion and Road Number</td> | ion and Road Number   |
| Daily Comments We                                                                                                    | ekly Summary Equipment Contractors Com                                                                                                    | nments/Notes Pictures |
| Enter not<br>Construc<br>Note, the<br>will stop a                                                                       | es which will appear on the Week<br>tion Diary.<br>re is a limit to text characters. The<br>accepting text when full.                                                                                                    | (ly<br>e journal      |
|                                                                                                    |                                                                                                    | ~                     |

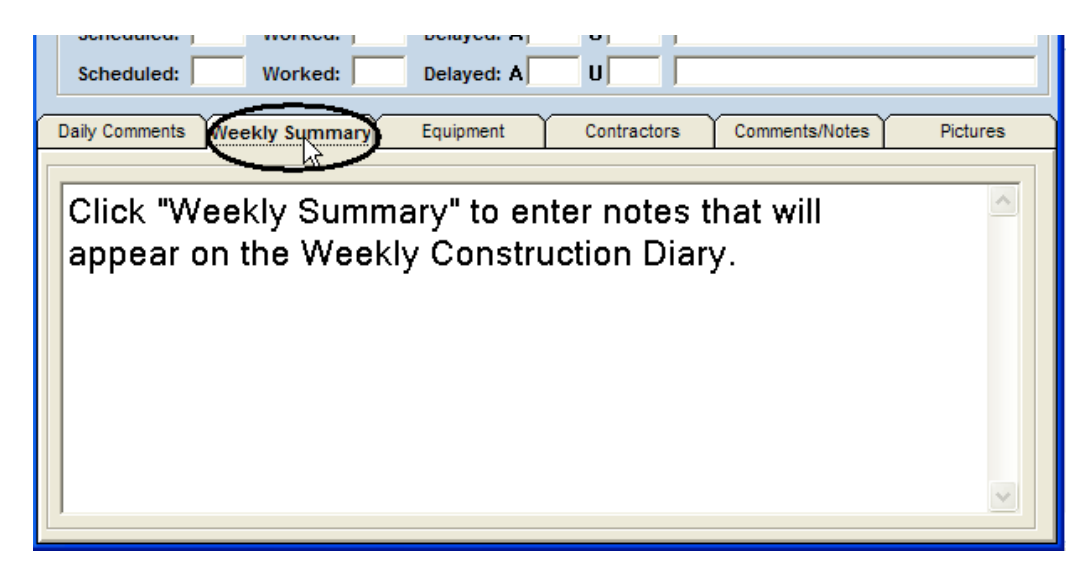

Like wise clicking on Equipment for entering type of equipment placed or removed from service and Contractors for entering who worked on job this week.

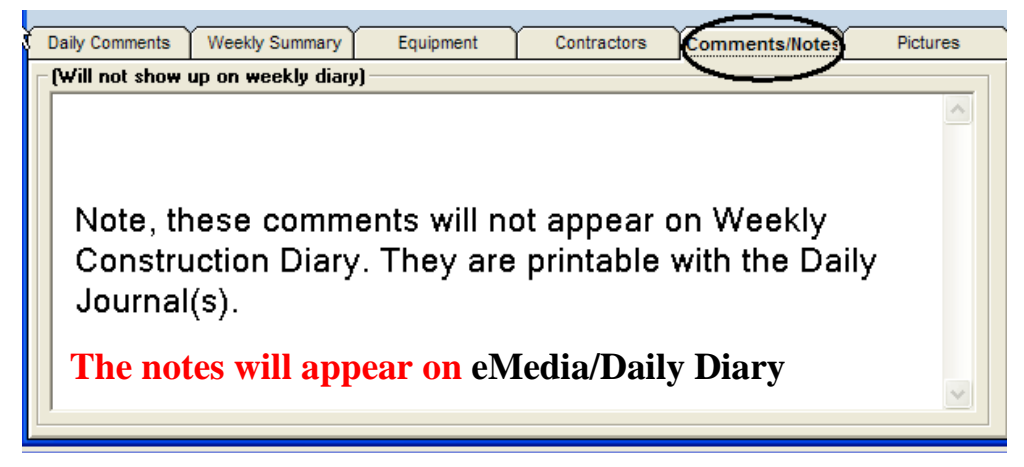

When complete click save and close to complete Journal Entries

| ♥ Daily Journal Entries -           | 2000700               |                             |
|-------------------------------------|-----------------------|-----------------------------|
| Open Date Next Date Previous Dat    | e Save Close          |                             |
| Date: 1/24/2007                     | Weather Conditions:   | Days Charged: 0             |
| Working Days Summary                |                       | Temperature                 |
| Contract: 90 Rem<br>Total: 1 This   | aining: 89<br>Week: 1 | High: Low:                  |
| Progress-Controlling Operations or  | Major Type of Work    |                             |
| Contractor Hours                    |                       | Description and Road Jumber |
| Scheduled: 8 Worked:                | Delayed: A U          |                             |
| Scheduled: Worked:                  | Delayed: A U          |                             |
| Scheduled: Worked:                  | Delayed: A U          |                             |
|                                     | Faultanet Contractor  |                             |
| Daily Comments vveekiy Summary      | Equipment Contractor  | S Comments/Notes Pictures   |
| (Will not show up on weekly diary)- |                       |                             |
|                                     |                       | ~                           |

#### **BACKING UP OFFLINE DATA**

#### At the IRA transaction screen click "Backup Offline Data"

| <mark>₹</mark> Ite    | m R              | ecor      | d Accounts -           | 2000700                            |          |         |                            |              |           |
|-----------------------|------------------|-----------|------------------------|------------------------------------|----------|---------|----------------------------|--------------|-----------|
| View<br>Tran          | w Ope<br>Isactio | en<br>ons | Daily<br>Journal Trans | /E dit Backup<br>actions Offline D |          |         |                            |              |           |
| (Re                   | )Quer            | y IRA     | ]                      | (Re)Query Open<br>Transactions     |          | (B)     | e)Query Pos<br>Transaction | ted<br>s     |           |
|                       |                  | IR/       | y Ľ                    | Open Tran                          | sactions | ) (     | Posted                     | Transactions | $\square$ |
| Base<br>/ Alt<br>/ CO | Line<br>#        | Descri    | 🖻 Backup C             | Offline Data                       |          | [       | Dunt                       | Amount Used  |           |
| BB                    | 40               | MOBIL     | Choose Drive           | e: 🔽 C:\                           |          |         | 07 <b>4</b> .50            | \$62,074.50  |           |
| BB                    | 41               | SELEC     |                        |                                    |          |         | 840.00                     | \$0.00       |           |
| BB                    | 42               | BRIDG     | Choose Location        |                                    | lps      |         | 750.00                     | \$0.00       |           |
| BB                    | 43               | STRUG     | Compress Backu         | n: 🖬 🛛 Camaal                      |          | Beelews | 400.00                     | \$54,625.00  |           |
| BB                    | 44               | BRIDG     | Compress Dacku         | Cancel                             |          | васкир  | 968.00                     | \$0.00       |           |
| BB                    | 45               | TYPE H    |                        | ··                                 |          |         | ,346.00                    | \$0.00       |           |

| Backup Offlin      | ne Data | - O D O II | ×      |
|--------------------|---------|------------|--------|
| Choose Drive: 🔽    | C:\     | 1          |        |
| Choose Location:   | E:\     |            |        |
| Compress Backup: 🔽 | Cancel  |            | Backup |

Insert flash drive, Check "Choose Drive", Highlight the flash drive, and Click "Backup"

### MATERIALS ON HAND

Standard Specification 1906.2 allows for payment of materials on hand (MOH) upon contractor's written request. See page 91 of the 2014 Standard Specifications for Construction, (Larger Book) for specific requirements to qualify for requested payment.

To add MOH to OneOffice Select corresponding project item from the IRA and select "Add Material On Hand."

| Bas    | e Contract Pe<br>9.12<br>Original Cont<br>\$624,8 | ract Amount<br>94.52   | Item Record Acc             | ounts     | Total    | I Contract Amount<br>\$624,914.52     |    |
|--------|---------------------------------------------------|------------------------|-----------------------------|-----------|----------|---------------------------------------|----|
| RR     | 50                                                | 2540.602 BIKE RACK 5 I | 100P                        | EACH      | 5        | \$7,500.00                            | U  |
| BB     | 51                                                | 2540.602 WASTE RECE    | PTACLE                      | EACH      | 9        | \$4,500.00                            | 0  |
| BB     | 52                                                | 2540.602 RELOCATE MA   | AIL BOX SUPPORT             | EACH      | 1        | \$200.00                              | 0  |
| BB     | 53                                                | 2540.603 LANDSCAPE E   | EDGER                       | LIN FT    | 17       | \$119.00                              | 0  |
| BB     | 54                                                | 2545,511 LIGHTING UNI  | T TYPE SPECIAL 1            | EACH      | 8        | \$25,600.00                           | 0  |
| BB     | 55                                                | 2545 15 LIGHT BASE D   | ESIGN SPECIAL 1             | EACH      | 8        | \$4,800.00                            | 0  |
| BB     | 56                                                | 2545.523 2" NON-METAL  | LIC CONDUIT                 | LIN FT    | 1144     | \$3,718.00                            | 0  |
| BB     | 57                                                | 2545.523 2" NON-METAL  | LIC COND (DIRECTIONAL BORE) | LIN FT    | 40       | \$440.00                              | 0  |
| BB     | 58                                                | 2545.531 UNDERGROUN    | ID WIRE 1 COND NO 4         | LIN FT    | 3972     | \$4,806.12                            | 0  |
| BB     | 59                                                | 2545.531 UNDERGROUN    | ID WIRE 1 COND NO 8         | LIN FT    | 1324     | \$1,125,40                            | 0. |
| BB     | 60                                                | 2545.553 HANDHOLE      |                             | EACH      | 1        | \$687.00                              | 0  |
| BB     | 61                                                | 2550.603 REMOVE CON    | DUIT                        | LIN FT    | 1780     | \$6,230.00                            | 0  |
| BB     | 62                                                | 2563 601 TRAFFIC CON   | TROL                        | LUMP SUM  | 1        | \$5,000,00                            | 0  |
| BB     | 92                                                | 2563.613 PORTABLE CH   | ANGEABLE MESSAGE SIGN       | UNIT DAY  | 50       | \$10,000.00                           | 0  |
| 1      |                                                   |                        |                             |           |          | · · · · · · · · · · · · · · · · · · · | Þ  |
| MA-Mar | sti torti i                                       | Add Transaction        | View Transactions           | Check Out | Check In |                                       |    |

|                                                            | Project 9991<br>Item Number 2545 | 1123 BB / Alt / CO Base Bid<br>5.511 Description LIGHTING I | Line Number<br>JNIT TYPE SPECIA | 54<br>L 1         |
|------------------------------------------------------------|----------------------------------|-------------------------------------------------------------|---------------------------------|-------------------|
|                                                            | Units EAC<br>Category Road       | a Unit Price 53,200,00                                      | On Hand                         | 0                 |
| lotes: New transactions will draw fro                      | om Material On Hand quantiti     | ies when they are dated ther the                            | e Material On Hand t            | transaction date. |
|                                                            |                                  | Add Material On Land                                        | AL NO                           |                   |
| Using information on                                       | DATE:                            | 2/19/2014                                                   |                                 |                   |
| Contractor's request fill in                               | QUANTITY:                        | EACH                                                        |                                 |                   |
| data fields. Keeping in mind                               | AMOUNT:                          | 0                                                           |                                 |                   |
| amont for work.                                            | Calculated Price per Unit:       | 50.00                                                       |                                 |                   |
| Note; OneOffice provides for<br>attachemnent of electronic | Attach Invoice:                  | Browse For File                                             | Clear Open                      |                   |
| recommended for ease of                                    | FUNDING:                         | Auto Select                                                 |                                 | •                 |
| referance.                                                 | Comments:                        |                                                             |                                 |                   |
|                                                            | Add Mate                         | rial On Hand Transaction                                    | Cancel                          |                   |
| Once                                                       | nformation is entered s          | elect "Add Material On Ha                                   | nd Transaction."                |                   |

## MATERIALS ON HAND

| > Construction 1 One                                                                                                    | and the second second se |                                                                                                    | GI - GU - GU - GU -                                                                                                    | , age shelf tools                                                                                                    |
|----------------------------------------------------------------------------------------------------|----------------------------------------------------------------------------------------------------|----------------------------------------------------------------------------------------------------|----------------------------------------------------------------------------------------------------|----------------------------------------------------------------------------------------------------|
| Daily lowed                                                                                                    | med ]                                                                                                    |                                                                                                    | Part I                                                                                                    | Handal C. Hand                                                                                                    |
| Daily Journal                                                                                                    | Hem Record Accounts                                                                                                    | Open Transactions                                                                                                    | Posted Transactions                                                                                                    | Material On Hand                                                                                                    |
| Projec                                                                                                    | 9991123                                                                                                    |                                                                                                    |                                                                                                    |                                                                                                    |
| Catego                                                                                                    | Road                                                                                                    |                                                                                                    |                                                                                                    | •                                                                                                    |
| Item                                                                                                    | 54 - 2545 511 LIGHTIN                                                                                                    | IG UNIT TYPE SPECIAL 1 (EACH)                                                                                                    |                                                                                                    | •                                                                                                    |
| Item In                                                                                                    | formation Price: \$3,200.00 Est: I                                                                                                    | 8 Open: 0 Posted: 0 Used: 0 On Han                                                                                                    | d: 8                                                                                                    |                                                                                                    |
| Fundin                                                                                                    | Car. No. 005 Est: 6 0                                                                                                    | sed. U                                                                                                    |                                                                                                    |                                                                                                    |
| Date 11 11 Pay                                                                                                    | ment Entered                                                                                                    | Quantity 1 It Total                                                                                                    | Funding 💷 🕅                                                                                                    | Comments (1 11                                                                                                    |
| 2/19/2014                                                                                                    | KTR                                                                                                    | 8.00                                                                                                    | \$16,000.00 Group 3                                                                                                    | Provent and an and an and an and an and an and an and an and an and an and an and an and an and an and an and a               |
| 7                                                                                                    |                                                                                                    |                                                                                                    |                                                                                                    | -                                                                                                    |
| •                                                                                                    | Edit Transactio                                                                                                    | n Add Transaction                                                                                                    | Make Adjustment                                                                                                    |                                                                                                    |
|                                                                                                    |                                                                                                    |                                                                                                    |                                                                                                    |                                                                                                    |
|                                                                                                    |                                                                                                    |                                                                                                    |                                                                                                    |                                                                                                    |
| Office                                                                                                    |                                                                                                    |                                                                                                    | 👌 🕶 🔊 🔹 🖶 🕶                                                                                                    | Page ▼ Safety ▼ Tools ▼                                                                                                    |
| Office<br>> Construction [Ope                                                                                                   | ned ]                                                                                                    |                                                                                                    | Å • N · □ ♣ •                                                                                                    | Page ▼ Safety ▼ Tools ▼ (                                                                                                    |
| Office<br>> Construction [Ope<br><u>Daily Journal</u>                                                                           | ned ]<br>Item Record Accounts                                                                                                    | Open Transactions                                                                                                    | À ▼ N ▼ □ ♣ ▼ Posted Transactions                                                                                                    | Page ▼ Safety ▼ Tools ▼ (<br><u>Material On Hand</u>                                                                          |
| Office Construction [ Ope <u>Daily Journal</u> Project                                                                          | ned ]<br>Item Record Accounts<br>t 99991123                                                                                                    | Open Transactions                                                                                                    |                                                                                                    | Page ▼ Safety ▼ Tools ▼ (<br><u>Material On Hand</u>                                                                          |
| Office<br>> Construction [ Ope<br><u>Daily Journal</u><br><u>Project</u><br>Catego                                              | ned ]<br>Item Record Accounts<br>t 99991123<br>ory Road                                                                                                    | Open Transactions                                                                                                    |                                                                                                    | Page ▼ Safety ▼ Tools ▼ (<br><u>Material On Hand</u>                                                                          |
| Office  Construction [Ope Daily Journal Project Catego Item                                                                     | ned ]<br>Item Record Accounts<br>t 9991123<br>pry Road<br>54 - 2545.511 LIGHTIN                                                                                                    | Open Transactions                                                                                                    |                                                                                                    | Page  Safety  Tools                                                                                                    |
| Office  Construction [ Ope Daily Journal Project Catego Item Item In                                                            | ned ]<br><u>Item Record Accounts</u><br>t 99991123<br>pry Road<br>54 - 2545.511 LIGHTIN<br>formation Price: \$3,200.00 Est: 8                                                                                                    | Open Transactions<br>IG UNIT TYPE SPECIAL 1 (EACH)<br>8 Open: 0 Posted: 0 Used: 0 On Han                                                                                                    |                                                                                                    | Page  Safety  Tools  Material On Hand                                                                                         |
| Office  Construction [ Ope Daily Journal Project Catego Item Item Item Fundin                                                   | Item Record Accounts           t         9991123           pry         Road           54 - 2545.511 LIGHTIN           oformation         Price: \$3,200.00 Est: 8 Us           og         Cat. No. 003 Est: 8 Us                                                                                                    | Open Transactions<br>IG UNIT TYPE SPECIAL 1 (EACH)<br>8 Open: 0 Posted: 0 Used: 0 On Han<br>sed: 0                                                                                                    |                                                                                                    | Page  Safety  Tools  Material On Hand                                                                                         |
| Office  Construction [ Ope Daily Journal  Projec Catego Item Item In Fundin Entere                                              | ned ]<br>Item Record Accounts<br>t 9991123<br>pry Road<br>54 - 2545.511 LIGHTIN<br>formation Price: \$3,200.00 Est: 8 Us<br>ng Cat. No. 003 Est: 8 Us<br>d Strato Str                                                                                                    | Open Transactions<br>IG UNIT TYPE SPECIAL 1 (EACH)<br>8 Open: 0 Posted: 0 Used: 0 On Han<br>sed: 0                                                                                                    | A result of the second second secon      | Page  Safety  Tools  Material On Hand                                                                                         |
| Coffice<br>Construction [ Ope<br>Daily Journal<br>Project<br>Catego<br>Item<br>Item In<br>Fundin<br>Date ≜↓ ≩↑ Entere<br>By ≜↓  | ned ]<br>Item Record Accounts<br>t 99991123<br>pry Road<br>54 - 2545.511 LIGHTIN<br>formation Price: \$3,200.00 Est: 8<br>ig Cat. No. 003 Est: 8 Us<br>d Stn-to-Stn /<br>Tkt-toTkt 2↓ ≨↑ Quantity                                                                                                    | Open Transactions<br>IG UNIT TYPE SPECIAL 1 (EACH)<br>8 Open: 0 Posted: 0 Used: 0 On Han<br>sed: 0<br>2↓ 조같 Total<br>Amount 일, 조같 Fundin                                                                                                    | Image 2: Image Action and Action and Act | Page ▼ Safety ▼ Tools ▼<br>Material On Hand<br>▼<br>▼<br>↓<br>Aft Comments 2↓ Aft                                             |
| Office<br>> Construction [ Ope<br>Daily Journal<br>Project<br>Catego<br>Item<br>Item In<br>Fundin<br>Date 실 값 문ntere<br>By 일니   | ned ]<br><u>Item Record Accounts</u><br>t 9991123<br>pry Road<br>54 - 2545.511 LIGHTIN<br>formation Price: \$3,200.00 Est: 8 Us<br>ng Cat. No. 003 Est: 8 Us<br>d Stn-to-Stn /<br>Tkt-toTkt 2↓ ≩↑ Quantity                                                                                                    | Open Transactions<br>IG UNIT TYPE SPECIAL 1 (EACH)<br>8 Open: 0 Posted: 0 Used: 0 On Han<br>sed: 0<br>원 값 제 Total<br>Amount 원 값 제 Fundin                                                                                                    | Arrow Posted Transactions     Posted Transactions     d: 8     d: 8     dg 2↓ ≩↑     Documentation 2↓                                                                                                    | Page ▼ Safety ▼ Tools ▼<br>Material On Hand<br>▼<br>▼<br>Comments 2↓ X↑                                                       |
| Office  Construction [ Ope Daily Journal  Projec Catego Item Item In Fundin Date ≗↓ ≩↑ Entere By ≜↓                             | ned ]<br>Item Record Accounts<br>t 9991123<br>pry Road<br>54 - 2545.511 LIGHTIN<br>formation Price: \$3,200.00 Est: 8<br>log Cat. No. 003 Est: 8 Us<br>d Stn-to-Stn /<br>Tkt-toTkt 24 ≩↑ Quantity                                                                                                    | Open Transactions<br>IG UNIT TYPE SPECIAL 1 (EACH)<br>8 Open: 0 Posted: 0 Used: 0 On Han<br>sed: 0<br>일날 조수 Total<br>Amount 일날 조수 Fundin                                                                                                    | Image: Posted Transactions         Posted Transactions         d: 8         g 2↓ X↑         Documentation 2↓                                                                                                    | Page ▼ Safety ▼ Tools ▼ ↑<br>Material On Hand<br>▼<br>▼<br>↓<br>\$↑<br>Comments 2↓ \$↑                                        |
| Office<br>> Construction [ Ope<br>Daily Journal<br>Project<br>Catego<br>Item<br>Item In<br>Fundin<br>Date 옷 (취 Entere<br>By 옷   | ned ]<br><u>Item Record Accounts</u><br>t 9991123<br>pry Road<br>54 - 2545.511 LIGHTIN<br>formation Price: \$3,200.00 Est: 8 Us<br>ig Cat. No. 003 Est: 8 Us<br>d Stn-to-Stn /<br>Tkt-toTkt 2↓ ≩↑ Quantity<br>Here we are bacl                                                                                                    | Open Transactions<br>IG UNIT TYPE SPECIAL 1 (EACH)<br>8 Open: 0 Posted: 0 Used: 0 On Han<br>sed: 0<br>2 값 제 Total<br>Amount 의 제 Fundin<br>k at IRA window fo                                                                                                    | Image: Posted Transactions         Posted Transactions         d: 8         ug \$↓ \$↑         Documentation \$↓         r Lighting Unit Ty                                                                                                    | Page ▼ Safety ▼ Tools ▼ (<br>Material On Hand<br>▼<br>▼<br>▼<br>↓<br>↓<br>↓<br>↓<br>↓<br>↓<br>↓<br>↓<br>↓<br>↓<br>↓<br>↓<br>↓ |
| Coffice<br>Construction [ Ope<br>Daily Journal<br>Project<br>Catego<br>Item<br>Item Int<br>Fundin<br>Date 실 제 Entere<br>By 실    | Item Record Accounts         t       9991123         ony       Road         54 - 2545.511 LIGHTIN         oformation       Price: \$3,200.00 Est: 8 Us         og       Cat. No. 003 Est: 8 Us         d       Stn-to-Stn /<br>Tkt-toTkt 2↓ If       Quantity         Here we are back       Special 1. One m                                                                                                    | Open Transactions         IG UNIT TYPE SPECIAL 1 (EACH)         8 Open: 0 Posted: 0 Used: 0 On Han         sed: 0         2↓ ☆↑         Total<br>Amount ३↓ ☆↑         Fundin         k at IRA window fo         nain differance to a                                                                             | Image: Posted Transactions         Posted Transactions         d: 8         ng \$↓ \$↑         Documentation \$↓         r Lighting Unit Tyaid in recognizing                                                                                                    | Page ▼ Safety ▼ Tools ▼ (<br>Material On Hand<br>▼<br>▼<br>Comments 2↓ 3↑                                                     |
| Coffice<br>Construction [Ope<br>Daily Journal<br>Project<br>Catego<br>Item<br>Item In<br>Fundin<br>Date ≜↓ ≩↑ Entere<br>By ≜↓   | Item Record Accounts         Item Record Accounts         t       9991123         pry       Road         54 - 2545.511 LIGHTIN         oformation       Price: \$3,200.00 Est: 8         og       Cat. No. 003 Est: 8 Us         d       Stn-to-Stn /<br>Tkt-toTkt 2↓ Å↑       Quantity         Here we are back       Special 1. One n         IRA vs MOH is the       Stn-to-Stn /                                                                                                    | <u>Open Transactions</u><br>IG UNIT TYPE SPECIAL 1 (EACH)<br>B Open: 0 Posted: 0 Used: 0 On Han<br>sed: 0<br>الأليا للم Total<br>Amount في للأ Fundin<br>k at IRA window fo<br>nain differance to a<br>e View / Edit Tally                                                                                       | Posted Transactions       ed: 8       ng \$↓ \$↑       Documentation \$↓       r Lighting Unit Tyaid in recognizing       Sheet or Sketch                                                                                                    | Page ▼ Safety ▼ Tools ▼ (<br>Material On Hand<br>▼<br>▼<br>Comments 2↓ 3↑<br>/pe                                              |
| Coffice<br>Construction [ Ope<br>Daily Journal<br>Project<br>Catego<br>Item<br>Item In<br>Fundin<br>Date 원 () (1 Entere<br>By 원 | ned ]<br>Item Record Accounts<br>t 9991123<br>pry Road<br>54 - 2545.511 LIGHTIN<br>formation Price: \$3,200.00 Est: 8<br>Ig Cat. No. 003 Est: 8 Us<br>d Stn-to-Stn /<br>Tkt-toTkt 2 1 1 Quantity<br>Here we are back<br>Special 1. One m<br>IRA vs MOH is the<br>botton on bottom                                                                                                    | Open Transactions<br>IG UNIT TYPE SPECIAL 1 (EACH)<br>8 Open: 0 Posted: 0 Used: 0 On Han<br>sed: 0<br>역보 조수 Total<br>Amount 일보 조수 Fundin<br>k at IRA window fo<br>nain differance to a<br>e View / Edit Tally<br>of window.                                                                                      | Posted Transactions       e     8       g \$↓ \$↑     Documentation \$↓       r Lighting Unit Tyaid in recognizing       Sheet or Sketch                                                                                                    | Page ▼ Safety ▼ Tools ▼ (<br>Material On Hand<br>▼<br>▼<br>↓<br>↓<br>↓<br>↓<br>↓<br>↓<br>↓<br>↓<br>↓<br>↓<br>↓<br>↓<br>↓      |
| eOffice<br>Construction [ Ope<br>Daily Journal<br>Project<br>Catego<br>Item<br>Item Int<br>Fundin<br>Date 2↓ ⊼1 Entere<br>By 2↓ | ned]<br>Item Record Accounts<br>t 9991123<br>pry Road<br>54 - 2545.511 LIGHTIN<br>formation Price: \$3,200.00 Est: 8<br>Ing Cat. No. 003 Est: 8 Us<br>d Stn-to-Stn /<br>Tkt-toTkt 2↓ ≨1 Quantity<br>Here we are back<br>Special 1. One n<br>IRA vs MOH is the<br>botton on bottom                                                                                                    | <u>Open Transactions</u><br>IG UNIT TYPE SPECIAL 1 (EACH)<br>8 Open: 0 Posted: 0 Used: 0 On Han<br>sed: 0<br>21 كم Total<br>Amount 21 كم Fundin<br>k at IRA window fo<br>nain differance to a<br>e View / Edit Tally<br>of window.                                                                               | Posted Transactions       e     8       d: 8       ng \$↓ \$1       Documentation \$↓       r       Lighting Unit Tyaid in recognizing Sheet or Sketch                                                                                                    | Page ▼ Safety ▼ Tools ▼ (<br>Material On Hand<br>▼<br>▼<br>▼<br>↓<br>↓<br>↓<br>↓<br>↓<br>↓<br>↓<br>↓<br>↓<br>↓<br>↓<br>↓<br>↓ |
| Coffice<br>Construction [Ope<br>Daily Journal<br>Project<br>Catego<br>Item<br>Item Int<br>Fundin<br>Date 2↓ ⊼↑ Entere<br>By 2↓  | Item Record Accounts         t       9991123         ony       Road         54 - 2545.511 LIGHTIN         oformation       Price: \$3,200.00 Est: 8 Us         org       Cat. No. 003 Est: 8 Us         d       Stn-to-Stn /<br>Tkt-toTkt 2↓ Ar       Quantity         Here we are back       Special 1. One m         IRA vs MOH is the       botton on bottom                                                                                                    | <u>Open Transactions</u><br>IG UNIT TYPE SPECIAL 1 (EACH)<br>8 Open: 0 Posted: 0 Used: 0 On Han<br>sed: 0<br>24 كم Total<br>Amount 1 كم كم Fundin<br>k at IRA window fo<br>nain differance to a<br>e View / Edit Tally<br>of window.                                                                             | Posted Transactions       Posted Transactions       ed: 8       ng 2↓ 21       Documentation 2↓       r Lighting Unit Typaid in recognizing       Sheet or Sketch                                                                                                    | Page ▼ Safety ▼ Tools ▼ (<br>Material On Hand<br>▼<br>▼<br>T<br>Comments 2↓ 3↑<br>(pe<br>)                                    |
| coffice<br>Construction [Ope<br>Daily Journal<br>Project<br>Catego<br>Item<br>Item In<br>Fundin<br>Date ≜↓ ≩↑ Entere<br>By ≜↓   | ned]<br>Item Record Accounts<br>t 9991123<br>pry Road<br>54 - 2545.511 LIGHTIN<br>formation Price: \$3,200.00 Est: 8<br>g Cat. No. 003 Est: 8 Us<br>g Cat. No. 003 Est: 8 Us<br>d Stn-to-Stn /<br>Tkt-toTkt 2↓ A↑ Quantity<br>Here we are bacl<br>Special 1. One n<br>IRA vs MOH is the<br>botton on bottom                                                                                                    | <u>Open Transactions</u><br>IG UNIT TYPE SPECIAL 1 (EACH)<br>B Open: 0 Posted: 0 Used: 0 On Han<br>sed: 0<br>الألي كَمَرُ المُعَالِي مَنْ المُعالِي المُعالِي المُعالِي المُعالِي المُعالِي المُعالِي المُعالِي المُعالِي الم<br>k at IRA window fo<br>nain differance to a<br>e View / Edit Tally<br>of window. | Posted Transactions       Posted Transactions       d: 8       ng ±↓ ₹↑       Documentation ±↓       r Lighting Unit Tyaid in recognizing       sheet or Sketch                                                                                                    | Page ▼ Safety ▼ Tools ▼ (<br>Material On Hand<br>▼<br>▼<br>★↑ Comments 2↓ &↑<br>/pe                                           |
| coffice<br>Construction [Ope<br>Daily Journal<br>Project<br>Catego<br>Item<br>Item In<br>Fundin<br>Date ≗↓ ∦↑ Entere<br>By ≗↓   | ned ]<br>Item Record Accounts<br>t 9991123<br>pry Road<br>54 - 2545.511 LIGHTIN<br>formation Price: \$3,200.00 Est: 8 Us<br>g Cat. No. 003 Est: 8 Us<br>d Stn-to-Stn /<br>Tkt-toTkt 2↓ ₹↑ Quantity<br>Here we are back<br>Special 1. One n<br>IRA vs MOH is the<br>botton on bottom                                                                                                    | Open Transactions<br>IG UNIT TYPE SPECIAL 1 (EACH)<br>8 Open: 0 Posted: 0 Used: 0 On Han<br>sed: 0<br>영날 조가 Total<br>Amount 일날 조가 Fundin<br>k at IRA window fo<br>nain differance to a<br>e View / Edit Tally<br>of window.                                                                                      | Posted Transactions       Posted Transactions       d: 8       g 2↓ 3↑       Documentation 2↓       r Lighting Unit Tyaid in recognizing       Sheet or Sketch                                                                                                    | Page ▼ Safety ▼ Tools ▼ (<br>Material On Hand<br>▼<br>▼<br>↓ ↓ ↓ ↓ ↓ ↓ ↓ ↓ ↓ ↓ ↓ ↓ ↓ ↓ ↓ ↓ ↓ ↓ ↓                              |
| Coffice<br>Construction [Ope<br>Daily Journal<br>Projec<br>Catego<br>Item<br>Item In<br>Fundin<br>Date 2↓ ≴1 Entere<br>By 2↓    | ned ]<br>Item Record Accounts<br>t 9991123<br>pry Road<br>54 - 2545.511 LIGHTIN<br>formation Price: \$3,200.00 Est: 8<br>Ing Cat. No. 003 Est: 8 Us<br>d Stn-to-Stn /<br>Tkt-toTkt 2↓ ₹1 Quantity<br>Here we are back<br>Special 1. One n<br>IRA vs MOH is the<br>botton on bottom                                                                                                    | <u>Open Transactions</u><br>IG UNIT TYPE SPECIAL 1 (EACH)<br>8 Open: 0 Posted: 0 Used: 0 On Han<br>sed: 0<br>21 كم <u>Total</u><br>Amount 21 كم Fundin<br>k at IRA window fo<br>nain differance to a<br>e View / Edit Tally<br>of window.                                                                        | Posted Transactions<br>Posted Transactions<br>d: 8<br>g 2 31 Documentation 2<br>r Lighting Unit Ty<br>aid in recognizing<br>Sheet or Sketch                                                                                                    | Page ▼ Safety ▼ Tools ▼ (<br>Material On Hand<br>↓<br>↓<br>↓<br>↓<br>↓<br>↓<br>↓<br>↓<br>↓<br>↓<br>↓<br>↓<br>↓                |
| Office<br>Construction [Ope<br>Daily Journal<br>Project<br>Catego<br>Item<br>Item In<br>Fundin<br>Date ३↓ ⊼↑ Entere<br>By ੈ↓    | ned ]<br>Item Record Accounts<br>t 9991123<br>pry Road<br>54 - 2545.511 LIGHTIN<br>formation Price: \$3,200.00 Est: 8<br>ng Cat. No. 003 Est: 8 Us<br>d Stn.to-Stn /<br>Tkt-toTkt 24 ≩↑ Quantity<br>Here we are back<br>Special 1. One m<br>IRA vs MOH is the<br>botton on bottom                                                                                                    | Open Transactions         IG UNIT TYPE SPECIAL 1 (EACH)         8 Open: 0 Posted: 0 Used: 0 On Hansed: 0         2↓ ☆↑       Total<br>Amount 2↓ ☆↑         Fundin         k at IRA window for<br>nain differance to a<br>e View / Edit Tally<br>of window.         on       View / Edit Tally S                  | Posted Transactions       Posted Transactions       d: 8       ng 2↓ 1       Documentation 2↓       r Lighting Unit Tyaid in recognizing       Sheet or Sketch                                                                                                    | Page ▼ Safety ▼ Tools ▼ (<br>Material On Hand<br>↓<br>↓<br>(pe<br>)<br>(ake Adjustment                                        |

## **MATERIALS ON HAND**

As you enter for payment, quantities in IRA OneOffice will deduct from the MOH corresponding units. This will show up on Pay Estimate.

| SP 027-999-001 Material On Hand Additions |                                          |                                 |                       |                      |                       |  |
|-------------------------------------------|------------------------------------------|---------------------------------|-----------------------|----------------------|-----------------------|--|
| Line                                      | Item                                     |                                 | Date                  | Added                | I                     |  |
| 54                                        | 2545.511<br>LIGHTING UNIT TYPE SPECIAL 1 |                                 | 6/17/2014             |                      | 8 EACH<br>\$16,000.00 |  |
| Comments: In                              | nvoice 7735 & 8211                       |                                 |                       |                      |                       |  |
| 77                                        | 2575.550<br>COMPOST, GRADE 2             |                                 |                       |                      | 12 CU YD<br>\$300.00  |  |
| Comments:                                 |                                          |                                 |                       |                      |                       |  |
|                                           |                                          |                                 |                       |                      |                       |  |
| SP 027-999                                | -001 Material On Hand Balance            |                                 |                       |                      |                       |  |
| Line                                      | Item                                     | Date                            | Added                 | Used                 | Remaining             |  |
| 54                                        | 2545.511<br>LIGHTING UNIT TYPE SPECIAL 1 | 6/17/2014                       | 8 EACH<br>\$16,000.00 | 1 EACH<br>\$2,000.00 | 7 EACH<br>\$14,000.00 |  |
| 77                                        | 2575.550<br>COMPOST, GRADE 2             | 2/19/2014                       | 12 CU YD<br>\$300.00  | 0 CU YD<br>\$0.00    | 12 CU YD<br>\$300.00  |  |
|                                           |                                          | Material On Hand Total Amounts: | \$16,300.00           | \$2,000.00           | \$14,300.00           |  |

If contractor submits additional invoices with requests for further payment of materials on hand for items already listed in MOH, navigate to MOH list by selecting <u>Materials On Hand</u> from upper right of IRA.

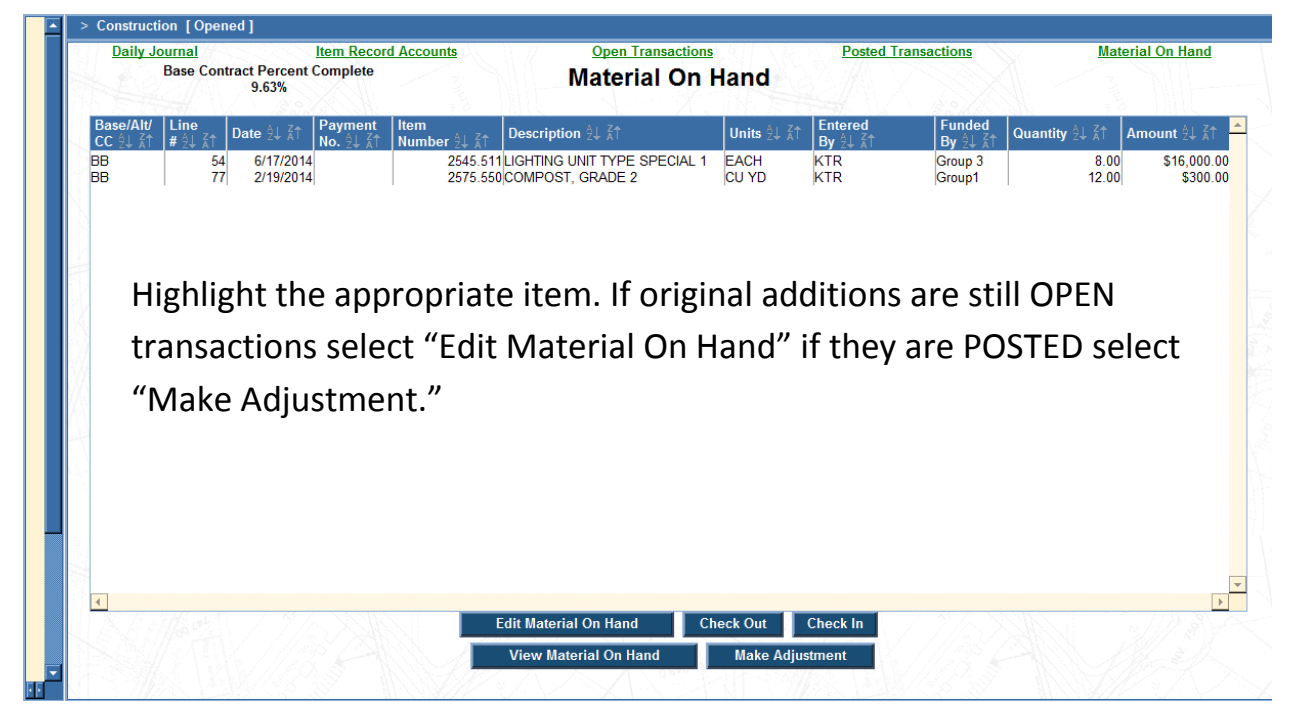

Keep in mind that the total amount cannot exceed the contract amount, as per Standard Specifications, and the quantity cannot exceed proposal quantity.

OneOffice has provisions to add Pay Items for modifications to the Contract by Supplemental Agreements, Change Orders and for work covered by Standard Specification through Backsheets.

#### BACKSHEET

In the Original Bid there will be Pay Item Lines not included that the basis of payment is covered in Standard Specifications, and therefore do not require further negotiations to establish payment. They may include Bituminous Incentive/Disincentive; hold back for erosion control maintenance, among others.

**Example:** Contract does not have pay item for Water for Dust Control. Standard Specification 2130.5 states "The Department will pay for water applied to aggregate surfaces for dust control caused by the traveling public on portions of the project open to traffic as directed or approved by the Engineer at a unit price of \$20 per 1,000 gal [\$5.45 per cu. m] in the absence of the Contract Pay Item 2130.501."

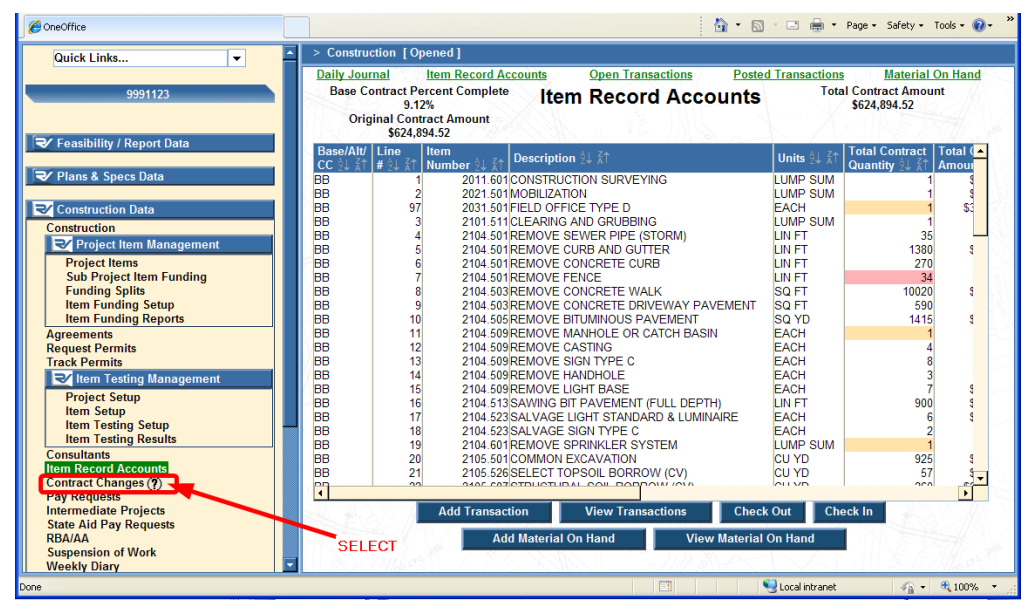

To add a Backsheet move to the navigation window and select "Contract Changes"

Then select "Add Contract Change"

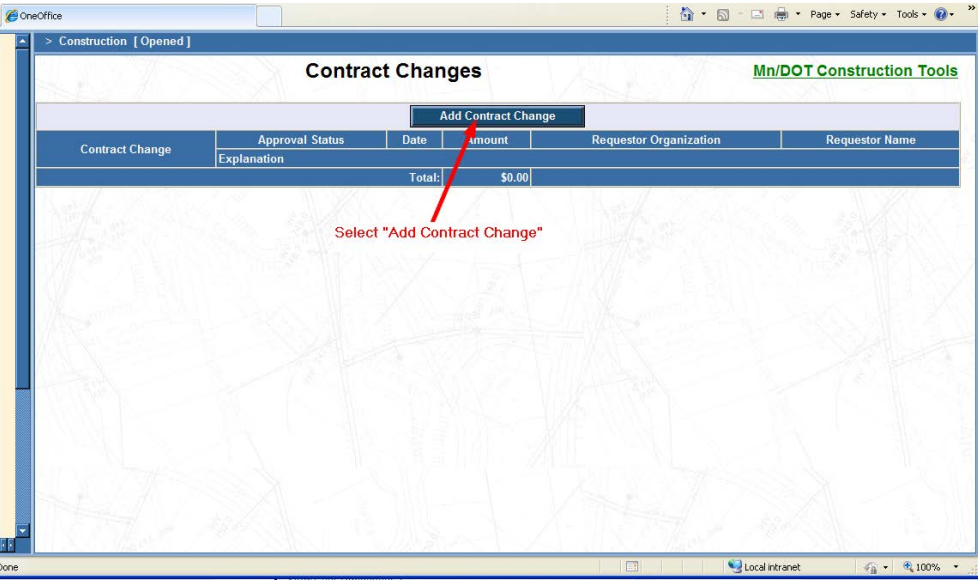

Mn/DOT C From the drop down window pick the **REQUEST TYPE:** Backsheet Add Contract Change REQUEST TYPE: Backsheet -**Contract Changes Decision Tree** Enter the DATE: you wish to enact the change, DATE: 6/23/2014 STATUS: Pending using the pop up calendar. REQUESTER: @Employee KTR ٠ OClient Leave STATUS: "Pending" We will return to this. OOther EXPLANATION: Describe work and deductions or payments for Backsheet. (Shows on Contract Change) Examples: Material on Hand, Incentive/Disincentive, Retainage, or withholding for specific type of work, Liquidated damages, etc. From the drop down window select a name to Water for Dust Control assign as **REQUESTER**: Add a narrative to **EXPLANATION**: -Even though the window allows for more keep Spell Check Explanation wording to one line. Short Explanation / Title: Water (Does Not Show on Contract Change) (100 Character Max) I suggest copying or abbreviate description to Accounting Project Number: Due to this Change, O Is Not Changed the Contract Time: O Is Changed By the Short Explanation/Title. Not required. \* Working Days (Only shows on Change Order) \* Calendar Days O Is Changed By Accounting Project Number is not required. O May be revised if work affected the controlling operation \* Enter a positive number if the days are increased or a negative number if the days are decreased. You need not check changes in contract time except when adding a Change Order.

|                                                                                                  | Contract Changes                                                                             |                                            | 1                                             | Mn/DO1                                                                   | Construction Tools |
|--------------------------------------------------------------------------------------------------|----------------------------------------------------------------------------------------------|--------------------------------------------|-----------------------------------------------|--------------------------------------------------------------------------|--------------------|
|                                                                                                  | eennaaer enangee                                                                             |                                            |                                               |                                                                          |                    |
|                                                                                                  | Add Co                                                                                       | ntract Change                              |                                               |                                                                          | _                  |
| Contract Change                                                                                  | Approval Status<br>Explanation                                                               | Date                                       | Amount                                        | Requestor Organization                                                   | Requestor Name     |
| Backsheet 1 - Water for Dust Control                                                             | Pending<br>Water for Dust Control                                                            | 1/28/2014                                  | \$0.00                                        | Hennepin County                                                          | KTR                |
|                                                                                                  |                                                                                              | Total                                      | \$0.00                                        |                                                                          |                    |
| A Backsheet has now k<br>Think of a Backsheet s<br>Workbook has multiple                         | been created, howe<br>imilar to that of Mic<br>e sheets so can a Ba                          | ever, not<br>crosoft E<br>acksheet         | Backshee<br>xcel's We<br>have ma              | et Items.<br>orkbook . As a<br>any Backsheet Iten                        | 15.                |
| A Backsheet has now k<br>Think of a Backsheet s<br>Workbook has multipl<br>To add Backsheet Item | been created, howe<br>imilar to that of Mic<br>e sheets so can a Ba<br>ns select the edit bu | ever, not<br>crosoft E<br>acksheet<br>tton | Backshee<br>xcel's We<br>have ma<br>at the le | et Items.<br>orkbook . As a<br>any Backsheet Iten<br>eft of Backsheet 1. | ns.                |

Select "Submit"

1.1

| DATE:                                                                     | 7/4/20                                                                                                    | Note this page looks a lot like the                             |
|---------------------------------------------------------------------------|----------------------------------------------------------------------------------------------------|-----------------------------------------------------------------|
| STATUS:                                                                   | Pending -                                                                                                    | note this page looks a lot like the                             |
| REQUESTER:                                                                | Employee KTR     Client     Other                                                                                                    | has two distinct differences.                                   |
| EXPLANATION:<br>(Shows on Backsheet 1)                                    | Describe work and deductions or payments for Backsheet.<br>Examples: Material on Hand, Incentive/Disincentive, Retainage,<br>or withholding for specific type of work, Liquidated damages, etc.                                                                           | Window title identifies what we are editing. "Edit Backsheet 1" |
|                                                                           | Vater for Dust control                                                                                                    |                                                                 |
| Short Explanation / Title:<br>(Does Not Show on Backsheet 1)              | Water for Dust control                                                                                                    |                                                                 |
| Accounting Project Number:                                                | (100 Character Max)                                                                                                    |                                                                 |
| Due to this Change,<br>the Contract Time:<br>(Only shows on Change Order) | Is Not Changed     Is Changed By 0     * Working Days     Is Changed By 0     * Calendar Days     O May be revised if work affected the controlling operation     * Enter a positive number if the days are increased     or a negative number if the days are decreased. |                                                                 |
| Options                                                                   | Submit Cancel                                                                                                    | New Navigational Options appear at the bottom of window.        |
| View/Print Backsheet     Add/Edit/View Items     Remove Backsheet 1       |                                                                                                    | Select Add/View Items                                           |

Since we have not created an item there is none listed.

Select Add Item

Add ItemBack to Backsheet 1Items for Backsheet 1No items have been added.Add ItemBack to Backsheet 1

| MITRIA KONXAN                                                                                                    | Pol had                                                                                                    |                                                                                                   |
|----------------------------------------------------------------------------------------------------|----------------------------------------------------------------------------------------------------|---------------------------------------------------------------------------------------------------|
|                                                                                                    | Dry: Backsneet 1                                                                                                    |                                                                                                   |
|                                                                                                    |                                                                                                    |                                                                                                   |
| OHANT                                                                                                    | Search Item - Windows Internet Explorer provided by Hennepin County                                                                                                    |                                                                                                   |
| Plan Quar                                                                                                    | Number: Description Search                                                                                                    | ιX                                                                                                |
|                                                                                                    |                                                                                                    |                                                                                                   |
|                                                                                                    | Origin: Any VIS/Metric: US VIIIts: Any VICAnce                                                                                                    | -                                                                                                 |
| Extended D                                                                                                    | Search Results: ( 900 max )                                                                                                    | 4                                                                                                 |
|                                                                                                    | To find an authorized pay item you can search using a pay item                                                                                                    | *                                                                                                 |
|                                                                                                    | number or any part of an item's description. You can narrow a                                                                                                    |                                                                                                   |
|                                                                                                    | search to any one of the Origin: (Pay Item Table). Units of measure                                                                                                    |                                                                                                   |
|                                                                                                    | or if nooded Matric                                                                                                    |                                                                                                   |
| Funding Inf                                                                                                    | of it needed metric.                                                                                                    | Ĭ                                                                                                 |
| O Don't ch                                                                                                    | For this exercise enter 2130 in the box right of Number: and select                                                                                                    | ļ                                                                                                 |
| ○ Remove                                                                                                    | "Soarch" or simply use the Enter button on your keyboard                                                                                                    | 1                                                                                                 |
| <ul> <li>Match to</li> </ul>                                                                                                    | Search of simply use the Enter button on your keyboard.                                                                                                    |                                                                                                   |
| O Over writ                                                                                                    |                                                                                                    | 7                                                                                                 |
| Funding                                                                                                    |                                                                                                    |                                                                                                   |
| Category                                                                                                    |                                                                                                    | ł                                                                                                 |
| 001                                                                                                    |                                                                                                    | _Ę                                                                                                |
| 002                                                                                                    |                                                                                                    | -                                                                                                 |
| 003 🖊                                                                                                    | Search Item - Windows Internet Explorer provided by Hennepin County                                                                                                    |                                                                                                   |
| - 1 2 2 4 W / // S A / S                                                                                                    | content that in matches internet experies provided by memory county                                                                                                    |                                                                                                   |
| 004                                                                                                    |                                                                                                    |                                                                                                   |
| 004 005                                                                                                    | Number: 2130 Description:                                                                                                    | an t                                                                                              |
| 004 005                                                                                                    | Number: 2130 Description:<br>Origin: Any VS/Metric: US VIIIts: Any V                                                                                                    | <br>]                                                                                             |
| 004<br>005                                                                                                    | Number: 2130 Description:<br>Origin: Any VS/Metric: US VIIIts: Any V                                                                                                    | ]                                                                                                 |
| 004<br>005                                                                                                    | Number: 2130 Description:<br>Origin: Any VS/Metric: US VIIIts: Any V<br>Search Results: ( 900 max )                                                                                                    |                                                                                                   |
| 004<br>005                                                                                                    | Number: 2130       Description:         Origin: Any       ▼         US/Metric: US       ▼         Us/Metric: US       ▼         Us/Metric: US       ▼                                                                                                    | Un                                                                                                |
| urns every item in all                                                                                                    | Number:         2130         Description:           Origin:         Any         ▼         US/Metric:         US         ▼         Units:         Any         ▼           Search Results:         (900 max )           Item Number         2↓ ᡬ1         Origin         2↓ ᡬ1         Item Description         2↓ ᡬ1           2130.501/00010         MNDOT 2014         WATER         WATER                                                                                                    | Ur<br>MG<br>M (                                                                                   |
| rns every item in all<br>pay item tables. Note                                                                                                    | Number:         2130         Description:           Origin:         Any         ▼         US/Metric:         US         ▼         Units:         Any         ▼           Search Results:         ( 900 max )           Item Number \$↓ \$↑         Origin \$↓ \$↑         Item Description \$↓ \$↑           2130.501/00010         MNDOT 2014         WATER           2130.501/00010         MNDOT-2006         WATER           2130.501/00010         MNDOT-2007-09         WATER                                                                                                    | Ur<br>MG<br>M (<br>M (                                                                            |
| 004<br>005<br>orns every item in all<br>pay item tables. Note<br>tem may appear on                                                                                                    | Number:         2130         Description:           Origin:         Any         ▼         US/Metric:         US         ▼         Units:         Any         ▼           Search Results:         ( 900 max )         Item Description         ▼         US/Metric:         US/Metric:         Units:         Any         ▼           Ltem Number         214         Origin         214         MNDOT 2014         WATER         WATER         <                                                                                                    | Ur<br>MG<br>M (<br>M (<br>TO                                                                      |
| 004<br>005<br>rns every item in all<br>pay item tables. Note<br>tem may appear on<br>Origins. Always select                                                                                                    | Number:         2130         Description:           Origin:         Any         US/Metric:         US         Units:         Any           Search Results:         ( 900 max )         Us/Metric:         US/Metric:         US/Metric:         US/Metric:         US/Metric:         US/Metric:         US/Metric:         US/Metric:         US/Metric:         US/Metric:         US/Metric:         Us/Metric:         Us/Metric: <thus metric:<="" th=""> <thus metric:<="" th="">         U</thus></thus> | UT<br>MC<br>M<br>TO<br>TO<br>TO<br>TO                                                             |
| 004<br>005<br>ns every item in all<br>oay item tables. Note<br>m may appear on<br>rigins. Always select<br>o the most recent                                                                                          | Number:         2130         Description:           Origin:         Any         US/Metric:         US         Units:         Any           Search Results:         ( 900 max )           Item Number 21 21         Origin 21 21         Item Description 21 21           2130.501/00010         MNDOT 2014         WATER           2130.501/00010         MNDOT-2006         WATER           2130.501/0010         MNDOT-2006         TYPE MV 1 WEARING COURSE MIXTURE (C)           2350.501/21300         MNDOT-2006         TYPE MV 1 WEARING COURSE MIXTURE (C)           2350.502/21300         MNDOT-2006         TYPE MV 1 NON WEARING COURSE MIXTURE (C)           2350.502/21300         MNDOT-2007-09         TYPE MV 1 NON WEARING COURSE MIXTURE (C)                                                                                                    | MC<br>M<br>TO<br>TO<br>TO<br>TO                                                                   |
| 004<br>005<br>urns every item in all<br>e pay item tables. Note<br>item may appear on<br>e Origins. Always select<br>on the most recent<br>this case MNDOT 2014                                                       | Number:         2130         Description:           Origin:         Any         V         US/Metric:         US         Units:         Any            Search Results:         ( 900 max )         Item Number         21 x1         Origin         21 x1         Item Description         21 x1           2130.501/00010         MNDOT 2014         WATER         VATER         VATER           2130.501/00010         MNDOT-2006         WATER         VATER           2350.501/21300         MNDOT-2006         TYPE MV 1 WEARING COURSE MIXTURE (C)         YPE MV 1 WEARING COURSE MIXTURE (C)           2350.502/21300         MNDOT-2006         TYPE MV 1 NON WEARING COURSE MIXTURE (C)         YPE MV 1 NON WEARING COURSE MIXTURE (C)           2350.502/21300         MNDOT-2007-09         TYPE MV 1 NON WEARING COURSE MIXTURE (C)           2350.501/21300         MNDOT-2007-09         TYPE MV 1 NON WEARING COURSE MIXTURE (C)           2350.502/21300         MNDOT-2007-09         TYPE MV 1 NON WEARING COURSE MIXTURE (C)           2350.501/21300         MNDOT-2007-09         TYPE MV 1 NON WEARING COURSE MIXTURE (C)           2350.502/21300         MNDOT-2007-09         TYPE MV 1 NON WEARING COURSE MIXTURE (C)           2350.501/21300         MNDOT-2007-09         TYPE MV 1 NON WEARING COURSE MIXTURE (C)           23                                                              | MC<br>M<br>M<br>TO<br>TO<br>TO<br>TO<br>TO                                                        |
| ood<br>oos<br>oos<br>oos<br>oos<br>oos<br>oos<br>oos<br>oos<br>oos                                                                                                    | Number:         2130         Description:           Origin:         Any         ✓         US/Metric:         US         ✓         Units:         Any         ✓           Search Results:         ( 900 max )           Item Number २५ ३१         Origin २५ ३१         Item Description २५ ३१           2130.501/00010         MNDOT 2014         WATER           2130.501/00010         MNDOT-2006         WATER           2130.501/0010         MNDOT-2006         TYPE MV 1 WEARING COURSE MIXTURE (C)           2350.501/21300         MNDOT-2006         TYPE MV 1 WEARING COURSE MIXTURE (C)           2350.502/21300         MNDOT-2007-09         TYPE MV 1 NON WEARING COURSE MIXTURE (C)           2350.502/21300         MNDOT-2007-09         TYPE MV 1 NON WEARING COURSE MIXTURE (C)           2350.501/21300         MNDOT-2007-09         TYPE MV 1 NON WEARING COURSE MIXTURE (C)           2350.502/21300         MNDOT-2007-09         TYPE MV 1 NON WEARING COURSE MIXTURE (C)           2350.501/21300         MNDOT 2014         TYPE SP 9.5 WEARING COURSE MIXTURE (C)           2360.501/21300         MNDOT 2014         TYPE SP 12.5 WEARING COURSE MIX (2,M)           2360.501/21300         MNDOT 2014         TYPE SP 12.5 WEARING COURSE MIX (2,C)           2360.501/21300         MNDOT 2014                                                                                              | 0<br>MC<br>M<br>TO<br>TO<br>TO<br>TO<br>TO<br>TO                                                  |
| 004<br>005<br>turns every item in all<br>le pay item tables. Note<br>item may appear on<br>e Origins. Always select<br>e on the most recent<br>n this case MNDOT 2014<br>ht the top Item and<br>'Select Item."        | Number:         2130         Description:           Origin:         Any         ✓         US/Metric:         US         ✓         Units:         Any         ✓           Search Results:         ( 900 max )           Item Number 11 × 1         Origin 21 × 1         Item Description 21 × 1           2130.501/00010         MNDOT 2014         WATER           2130.501/0010         MNDOT-2006         WATER           2130.501/0010         MNDOT-2006         TYPE MV 1 WEARING COURSE MIXTURE (C)           2350.501/21300         MNDOT-2006         TYPE MV 1 WEARING COURSE MIXTURE (C)           2350.502/21300         MNDOT-2007-09         TYPE MV 1 NON WEARING COURSE MIXTURE (C)           2360.501/21300         MNDOT 2014         TYPE SP 9.5 WEARING COURSE MIXTURE (C)           2360.501/21300         MNDOT 2014         TYPE SP 9.5 WEARING COURSE MIXTURE (C)           2360.501/21300         MNDOT 2014         TYPE SP 12.5 WEARING COURSE MIX (2,M)           2360.501/21300         MNDOT 2014         TYPE SP 12.5 WEARING COURSE MIX (2,M)           2360.501/21300         MNDOT 2014         TYPE SP 12.5 WEARING COURSE MIX (1,C)           2360.501/21300         MNDOT 2007-09         TYPE SP 12.5 WEARING COURSE MIXTURE (1,C)           2360.501/21300         MNDOT 2007-09                                                                                                   | U<br>MC<br>M<br>TO<br>TO<br>TO<br>TO<br>TO<br>TO<br>TO<br>TO                                      |
| 004<br>005<br>very item in all<br>item tables. Note<br>nay appear on<br>ns. Always select<br>e most recent<br>case MNDOT 2014<br>cop Item and<br>Item."                                                               | Number:         2130         Description:           Origin:         Any         ✓         US/Metric:         US         ✓         Units:         Any         ✓           Search Results:         ( 900 max )           Item Number 24 \$1         Origin 24 \$1         Item Description 24 \$1           2130.501/00010         MNDOT 2014         WATER           2130.501/0010         MNDOT-2006         WATER           2130.501/0010         MNDOT-2006         TYPE MV 1 WEARING COURSE MIXTURE (C)           2350.501/21300         MNDOT-2006         TYPE MV 1 WEARING COURSE MIXTURE (C)           2350.502/21300         MNDOT-2006         TYPE MV 1 NON WEARING COURSE MIXTURE (C)           2360.501/21300         MNDOT 2014         TYPE SP 9.5 WEARING COURSE MIXTURE (C)           2360.501/21300         MNDOT 2014         TYPE SP 9.5 WEARING COURSE MIXTURE (C)           2360.501/21300         MNDOT 2014         TYPE SP 12.5 WEARING COURSE MIX (2,M)           2360.501/21300         MNDOT-2006         TYPE SP 12.5 WEARING COURSE MIX (1,C)           2360.501/21300         MNDOT-2006         TYPE SP 12.5 WEARING COURSE MIX (1,C)           2360.501/21300         MNDOT-2006         TYPE SP 12.5 WEARING COURSE MIX (1,C)           2360.501/21300         MNDOT-2006         TYPE SP 12.                                                                                            | MC<br>MC<br>M<br>TO<br>TO<br>TO<br>TO<br>TO<br>TO<br>TO<br>TO<br>TO<br>TO                         |
| 004<br>005<br>erns every item in all<br>e pay item tables. Note<br>tem may appear on<br>Origins. Always select<br>on the most recent<br>this case MNDOT 2014<br>t the top Item and<br>elect Item."                    | Number:         2130         Description:           Origin:         Any         ✓         US/Metric:         US         ✓         Units:         Any         ✓           Search Results:         ( 900 max )         ✓         ✓         ✓         ✓         ✓         ✓         ✓         ✓         ✓         ✓         ✓         ✓         ✓         ✓         ✓         ✓         ✓         ✓         ✓         ✓         ✓         ✓         ✓         ✓         ✓         ✓         ✓         ✓         ✓         ✓         ✓         ✓         ✓         ✓         ✓         ✓         ✓         ✓         ✓         ✓         ✓         ✓         ✓         ✓         ✓         ✓         ✓         ✓         ✓         ✓         ✓         ✓         ✓         ✓         ✓         ✓         ✓         ✓         ✓         ✓         ✓         ✓         ✓         ✓         ✓         ✓         ✓         ✓         ✓         ✓         ✓         ✓         ✓         ✓         ✓         ✓         ✓         ✓         ✓         ✓         ✓         ✓         ✓         ✓         ✓         ✓         ✓                                                                                                    | 0<br>MC<br>M<br>TO<br>TO<br>TO<br>TO<br>TO<br>TO<br>TO<br>TO<br>TO<br>TO                          |
| 004<br>005<br>urns every item in all<br>e pay item tables. Note<br>item may appear on<br>e Origins. Always select<br>on the most recent<br>this case MNDOT 2014<br>t the top Item and<br>Select Item."                | Number:         2130         Description:           Origin:         Any         ✓         US/Metric:         US         ✓         Units:         Any         ✓           Search Results:         (900 max )           Item Number 24 \$1         Origin 24 \$1         Item Description 24 \$1           2130.501/00010         MNDOT 2014         WATER           2130.501/0010         MNDOT-2006         WATER           2130.501/2010         MNDOT-2006         TYPE MV 1 WEARING COURSE MIXTURE (C)           2350.501/21300         MNDOT-2006         TYPE MV 1 WEARING COURSE MIXTURE (C)           2350.502/21300         MNDOT-2006         TYPE MV 1 NON WEARING COURSE MIXTURE (C)           2350.501/21300         MNDOT 2014         TYPE SP 9.5 WEARING COURSE MIXTURE (C)           2360.501/21300         MNDOT 2014         TYPE SP 9.5 WEARING COURSE MIXTURE (C)           2360.501/21300         MNDOT 2014         TYPE SP 12.5 WEARING COURSE MIX (1,C)           2360.501/21300         MNDOT-2006         TYPE SP 12.5 WEARING COURSE MIX (1,C)           2360.501/21300         MNDOT-2007-09         TYPE SP 12.5 WEARING COURSE MIX (1,C)           2360.501/21300         MNDOT 2014         TYPE SP 12.5 WEARING COURSE MIX (1,C)           2360.502/21300         MNDOT 2014         TYPE SP 1                                                                                            | 0<br>MC<br>M<br>TO<br>TO<br>TO<br>TO<br>TO<br>TO<br>TO<br>TO<br>TO                                |
| 004<br>005<br>urns every item in all<br>le pay item tables. Note<br>item may appear on<br>e Origins. Always select<br>e on the most recent<br>in this case MNDOT 2014<br>it the top Item and<br>Select Item."         | Number:         2130         Description:           Origin:         Any          US/Metric:         US         Units:         Any            Search Results:         (900 max)           Item Number         24 *1         Item Description         24 *1           2130.501/00010         MNDOT 2014         WATER         WATER           2130.501/0010         MNDOT-2006         WATER         WATER           2130.501/0010         MNDOT-2006         TYPE MV 1 WEARING COURSE MIXTURE (C)           2350.501/21300         MNDOT-2007-09         TYPE MV 1 WEARING COURSE MIXTURE (C)           2350.502/21300         MNDOT-2006         TYPE MV 1 NON WEARING COURSE MIXTURE (C)           2350.502/21300         MNDOT-2007-09         TYPE MV 1 NON WEARING COURSE MIXTURE (C)           2360.501/2130         MNDOT 2014         TYPE SP 9.5 WEARING COURSE MIX (2,M)           2360.501/2130         MNDOT 2014         TYPE SP 12.5 WEARING COURSE MIX (2,M)           2360.501/2130         MNDOT-2006         TYPE SP 12.5 WEARING COURSE MIX (1,C)           2360.501/2130         MNDOT 2014         TYPE SP 12.5 WEARING COURSE MIX (1,C)           2360.502/21300         MNDOT 2014         TYPE SP 12.5 WEARING COURSE MIX (1,C)           2360.502/21300         MNDOT 2014<                                                                                                    | 0<br>M<br>M<br>T<br>T<br>T<br>T<br>T<br>T<br>T<br>T<br>T<br>T<br>T<br>T<br>T<br>T<br>T<br>T<br>T  |
| 004<br>005<br>eturns every item in all<br>ole pay item tables. Note<br>n item may appear on<br>le Origins. Always select<br>e on the most recent<br>In this case MNDOT 2014<br>ght the top Item and<br>"Select Item." | Number:         2130         Description:           Origin:         Any         ✓         US/Metric:         US         ✓         Units:         Any         ✓           Search Results:         ( 900 max )         ✓         ✓         ✓         ✓         ✓         ✓         ✓         ✓         ✓         ✓         ✓         ✓         ✓         ✓         ✓         ✓         ✓         ✓         ✓         ✓         ✓         ✓         ✓         ✓         ✓         ✓         ✓         ✓         ✓         ✓         ✓         ✓         ✓         ✓         ✓         ✓         ✓         ✓         ✓         ✓         ✓         ✓         ✓         ✓         ✓         ✓         ✓         ✓         ✓         ✓         ✓         ✓         ✓         ✓         ✓         ✓         ✓         ✓         ✓         ✓         ✓         ✓         ✓         ✓         ✓         ✓         ✓         ✓         ✓         ✓         ✓         ✓         ✓         ✓         ✓         ✓         ✓         ✓         ✓         ✓         ✓         ✓         ✓         ✓         ✓         ✓         ✓                                                                                                    | <b>U</b><br>MC<br>M<br>TO<br>TO<br>TO<br>TO<br>TO<br>TO<br>TO<br>TO<br>TO<br>TO<br>TO<br>TO<br>TO |
| ond<br>oos<br>ons every item in all<br>pay item tables. Note<br>em may appear on<br>Origins. Always select<br>on the most recent<br>this case MNDOT 2014<br>the top Item and<br>elect Item."                          | Number:         2130         Description:           Origin:         Any         ✓         US/Metric:         US         ✓         Units:         Any         ✓           Search Results:         ( 900 max )         ✓         ✓         ✓         ✓         ✓         ✓         ✓         ✓         ✓         ✓         ✓         ✓         ✓         ✓         ✓         ✓         ✓         ✓         ✓         ✓         ✓         ✓         ✓         ✓         ✓         ✓         ✓         ✓         ✓         ✓         ✓         ✓         ✓         ✓         ✓         ✓         ✓         ✓         ✓         ✓         ✓         ✓         ✓         ✓         ✓         ✓         ✓         ✓         ✓         ✓         ✓         ✓         ✓         ✓         ✓         ✓         ✓         ✓         ✓         ✓         ✓         ✓         ✓         ✓         ✓         ✓         ✓         ✓         ✓         ✓         ✓         ✓         ✓         ✓         ✓         ✓         ✓         ✓         ✓         ✓         ✓         ✓         ✓         ✓         ✓         ✓         ✓                                                                                                    | U<br>M<br>M<br>M<br>TO<br>TO<br>TO<br>TO<br>TO<br>TO<br>TO<br>TO<br>TO<br>TO<br>TO<br>TO<br>TO    |
| every item in all<br>by item tables. Note<br>in may appear on<br>igins. Always select<br>the most recent<br>is case MNDOT 2014<br>e top Item and<br>ct Item."                                                         | Number:         2130         Description:           Origin:         Any         ✓         US/Metric:         US         ✓         Units:         Any         ✓           Search Results:         (900 max)           Item Number 21 A1         Origin 21 A1         Item Description 21 A1           2130.501/00010         MNDOT 2014         WATER           2130.501/00010         MNDOT-2006         WATER           2350.501/21300         MNDOT-2006         TYPE MV 1 WEARING COURSE MIXTURE (C)           2350.502/21300         MNDOT-2006         TYPE MV 1 WARING COURSE MIXTURE (C)           2350.502/21300         MNDOT-2006         TYPE MV 1 NON WEARING COURSE MIXTURE (C)           2360.501/21300         MNDOT-2014         TYPE SP 12.5 WEARING COURSE MIXTURE (C)           2360.501/21300         MNDOT 2014         TYPE SP 12.5 WEARING COURSE MIXTURE (1,C)           2360.501/21300         MNDOT 2014         TYPE SP 12.5 WEARING COURSE MIX (1,C)           2360.501/21300         MNDOT 2014         TYPE SP 12.5 NON WEAR COURSE MIX (1,C)           2360.502/21300         MNDOT 2014         TYPE SP 12.5 NON WEAR COURSE MIX (1,C)           2360.502/21300         MNDOT 2014         TYPE SP                                                                                                    | 0<br>MC<br>MC<br>TO<br>TO<br>TO<br>TO<br>TO<br>TO<br>TO<br>TO<br>TO<br>TO                         |
| oo4<br>005<br>s every item in all<br>ay item tables. Note<br>n may appear on<br>igins. Always select<br>the most recent<br>s case MNDOT 2014<br>e top Item and<br>ct Item."                                           | Number:         2130         Description:           Origin:         Any         US/Metric:         US         Units:         Any           Search Results:         (900 max)           Search Results:         (900 max)           Item Number 24 \$1         Origin 24 \$1         Item Description 24 \$1           2130.501/00010         MNDOT 2014         WATER           2130.501/00010         MNDOT-2006         TYPE MV 1 WEARING COURSE MIXTURE (C)           2350.501/21300         MNDOT-2006         TYPE MV 1 WEARING COURSE MIXTURE (C)           2350.501/21300         MNDOT-2006         TYPE MV 1 NON WEARING COURSE MIXTURE (C)           2350.502/21300         MNDOT-2007-09         TYPE MV 1 NON WEARING COURSE MIXTURE (C)           2360.501/21300         MNDOT 2014         TYPE SP 9.5 WEARING COURSE MIXTURE (C)           2360.501/21300         MNDOT 2014         TYPE SP 12.5 WEARING COURSE MIXTURE (1,C)           2360.501/21300         MNDOT-2007-09         TYPE SP 12.5 WEARING COURSE MIXTURE (1,C)           2360.501/21300         MNDOT-2007-09         TYPE SP 12.5 NON WEAR COURSE MIXTURE (1,C)           2360.502/21300         MNDOT-2006         TYPE SP 12.5 NON WEAR COURSE MIXTURE (1,C)                                                                                                    | U<br>MC<br>M<br>TO<br>TO<br>TO<br>TO<br>TO<br>TO<br>TO<br>TO<br>TO<br>TO<br>TO<br>TO<br>TO        |
| urns every item in all<br>e pay item tables. Note<br>item may appear on<br>e Origins. Always select<br>on the most recent<br>this case MNDOT 2014<br>it the top Item and<br>Select Item."                             | Number:         2130         Description:           Origin:         Any         US/Metric:         US         Units:         Any           Search Results:         (900 max)           Search Results:         (900 max)           130.501/00010         MNDOT 2014         WATER           2130.501/00010         MNDOT-2006         WATER           2350.501/21300         MNDOT-2007-09         WATER           2350.501/21300         MNDOT-2007-09         TYPE MV 1 WEARING COURSE MIXTURE (C)           2350.502/21300         MNDOT-2007-09         TYPE MV 1 NON WEARING COURSE MIXTURE (C)           2350.502/21300         MNDOT-2007-09         TYPE MV 1 NON WEARING COURSE MIXTURE (C)           2350.502/21300         MNDOT-2007-09         TYPE MV 1 NON WEARING COURSE MIXTURE (C)           2350.502/21300         MNDOT-2006         TYPE SP 12.5 WEARING COURSE MIXTURE (C)           2360.501/21300         MNDOT-2006         TYPE SP 12.5 WEARING COURSE MIX (1,C)           2360.501/21300         MNDOT-2007-09         TYPE SP 12.5 NON WEAR COURSE MIX (1,C)           2360.502/21300         MNDOT-2007-09         TYPE SP 12.5 NON WEAR COURSE MIX (1,C)           2360.502/21300         MNDOT-2007-09         TYPE SP 12.5 NON WEAR COURSE MIX (1,C)           2360.502/21300         MNDOT-2                                                                                             |                                                                                                   |

This window may come in handy when negotiating prices for an SA we will close it at this time.

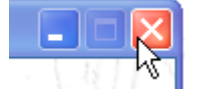

| l            | 🥌 Select Iten | n Price - Window  | <mark>/s Internet</mark> Ex | xplorer provide                      | ed by Hen               | nepin County    |                      |                                          |
|--------------|---------------|-------------------|-----------------------------|--------------------------------------|-------------------------|-----------------|----------------------|------------------------------------------|
| 1 107 June 1 |               | From Date:        |                             | Additiona<br>Project:<br>Past Years: | al Search<br>All<br>All | Criteria        | ▼<br>Sea             | rch                                      |
|              |               |                   | Hi                          | storical Prices                      | For Item                | 2130.501/0001   | 0                    | Devl All same                            |
| Ì            | Select        | or enter a price  | :                           | OLow                                 | O Avg                   | O High O A      | ctual Set Price      | Cancel                                   |
| l            | Date AL AT    | #Bdrs ∮⊥ ≩↑ I (   | Otv ≜⊥ ≩↑ I                 | ow ∮⊥ ⊼↑ Avo                         | I ≜⊥ X↑ I H             | liah ∮⊥ ≩↑   Ac | tual ∮⊥ ≩↑   Proiect | AL AT Contrac                            |
| ł            | 12/18/2012    | 7.00              | 2,000.00                    | \$15.00                              | \$28.00                 | \$36.00         | \$25.00 SP 027-6     | 81-031 Landweh                           |
| 5            | 5/8/2012      | 2.00              | 5.00                        | \$50.00                              | \$50.00                 | \$50.00         | \$50.00 0606         | Lunda Co                                 |
| 5            | 3/13/2012     | 5.00              | 210.00                      | \$15.00                              | \$20.446                | \$27.00         | \$15.00 SP 027-7     | '09-021 NORTHV                           |
| ł            | 12/6/2011     | 2.00              | 107.00                      | \$38.33                              | \$44.165                | \$50.00         | \$50.00 SAP 027      | -622-005 THOMAS                          |
| 2            | 8/30/2011     | 3.00              | 9.00                        | \$28.50 \$                           | 56.1667                 | \$100.00        | \$40.00 SP 027-6     | 22-003 Edward k                          |
| 1            | 2/22/2011     | 2.00              | 500.00                      | \$10.00                              | \$20.00                 | \$30.00         | \$10.00 SP 027-7     | 53-013 Lunda Co                          |
| 1            | 7/20/2010     | 8.00              | 50.00                       | \$16.39 \$                           | 37.1738                 | \$55.00         | \$16.39 SAP 027      | -614-011 Valley Pa                       |
| 2            | 5/11/2010     | 6.00              | 1,000.00                    | \$17.00                              | \$27.00                 | \$35.00         | \$20.00 SP 027-6     | 81-027 SHAFER                            |
|              | 4/20/2010     | 8.00              | 250.00                      | \$23.20                              | \$27.775                | \$35.00         | \$25.00 SP 027-6     | 03-043 Lunda Co                          |
|              | 10/20/2009    | 5.00              | 500.00                      | \$0.01                               | \$17.804                | \$42.00         | \$0.01 SP 027-7      | 753-016 Lunda Cd                         |
|              | 5/12/2009     | 4.00              | 150.00                      | \$28.50                              | \$33.455                | \$38.00         | \$28.50 SP 027-0     | 190-014 Veit & Co                        |
|              | 2/10/2009     | 6.00              | 20.00                       | \$6.00                               | \$75.00                 | \$214.00        | \$60.00 SAP 027      | -753-017 CARL B(                         |
|              | 1/27/2009     | 12.00             | 600.00                      | \$10.00 \$                           | 27.1183                 | \$40.00         | \$20.00 SAP 027      | -601-041 S.M. HEI                        |
| 1            | 1/13/2009     | 6.00              | 320.00                      | \$20.00 \$                           | 43.8333                 | \$120.00        | \$25.00 SP 027-7     | 01-013 SHAFER                            |
| ١.           | 7/8/2008      | 5.00              | 50.00                       | \$29.40                              | \$80.858                | \$230.00        | \$230.00 SP 027-0    | 190-013 Veit & Co                        |
|              | 4/22/2008     | 6.00              | 500.00                      | \$15.00                              | \$24.85                 | \$35.00         | \$15.00 SP 027-6     | 61-034 C S MCC                           |
|              | 4///2008      | 8 00              | 131.00                      | \$15.00                              | \$26.01                 | \$40.00         | \$25 00ISAP 27-      | 522-004 ISHAFER                          |
|              |               | 11/1 2 - CH Y 1/2 | New Y                       | 15.3                                 |                         | US N SEE        | 331 17 1             |                                          |
|              |               | - Saulukar        |                             |                                      |                         |                 |                      | N 86 6 7 7 7 7 7 7 7 7 7 7 7 7 7 7 7 7 7 |

A few tips here. Keep the **QUANTITY**: to "1" so that the backsheet will not erroneously inflate the Amount of the Contract, which is used in computing percentage of contract competed on each partial payment.

Enter 20 for UNIT PRICE:

Specifications 2130.5 set the price OF \$20.00 in absence of a bid price.

Having an extended Description all though not required is useful when finalizing or explaining the pricing to the contractor.

Most of the time leaving the Funding Information at the Match total is preferable.

You can enter the Quantity in the correct group and OneOffice will fill in the percent or viseversa.

Once you are satisfied information is complete select **Add Item**.

| Category:                                                    | Backsheet 1                                                                                                    |                                              |                           |  |
|--------------------------------------------------------------|----------------------------------------------------------------------------------------------------|----------------------------------------------|---------------------------|--|
| ITEM NUMBER:                                                 | 2130.501/00010                                                                                                    | UNITS:                                       | MGAL                      |  |
| DESCRIPTION:                                                 | WATER                                                                                                    | LINE NUMBER:                                 | 98                        |  |
| QUANTITY:                                                    | 1                                                                                                    | UNIT PRICE:                                  | 20                        |  |
| Plan Quantity:                                               |                                                                                                    |                                              |                           |  |
| Notes:                                                       |                                                                                                    | Total Price:                                 | \$20.00                   |  |
| Extended Descri                                              | ption:                                                                                                    |                                              |                           |  |
| As per Standard S<br>will pay for dust c<br>open to traffic. | Specification 2130.5 in the absence on the obsence on the second on the second on the second of the second of the | ce of a bid item the<br>lic on portions of t | Department     he project |  |
|                                                              |                                                                                                    |                                              | 181 /8000                 |  |
| Funding Informa                                              | ition:                                                                                                    |                                              |                           |  |
| 🔘 Don't change                                               | any funding information at this tim                                                                                                    | ie                                           |                           |  |
| O Remove all fu                                              | nding information for this item                                                                                                    |                                              |                           |  |
| <ul> <li>Match total qui</li> </ul>                          | uantity with split quantities                                                                                                    |                                              |                           |  |
| O Over write tota                                            | al quantity with split quantities                                                                                                    |                                              |                           |  |
| Funding<br>Category No.                                      | Funding<br>Category Name                                                                                                    | Quantity                                     | Percent                   |  |
| 001                                                          | Group1                                                                                                    | 1                                            | 100 %                     |  |
| 002                                                          | Group2                                                                                                    |                                              | %                         |  |
| 003                                                          | Group 3                                                                                                    |                                              | %                         |  |

%

%

Project Number: 9991123

Add Item

Cancel

Group 4

Group 5

004

005

This returns us to a window we have seen previously, with an added Item Description and additional functions. From here we can **Delete** the Item we just created or return to **Modify** it. We can also add more Items to the Backsheet.

|     | Add Item Back to Backsheet 1   |          |          |             |       |          |            |             |
|-----|--------------------------------|----------|----------|-------------|-------|----------|------------|-------------|
| - 1 | Items for Backsheet 1          |          |          |             |       |          |            |             |
| 100 | Modify<br>Delete               | Line No. | ltem No  | Description | Units | Quantity | Unit Price | Total Price |
|     | <u>Modify</u><br><u>Delete</u> | 98       | 2130.501 | WATER       | MGAL  | 1.00     | \$20.00    | \$20.00     |
|     | Total \$20.00                  |          |          |             |       |          |            |             |
|     | Add Item Back to Backsheet 1   |          |          |             |       |          |            |             |

This function will come in handy when items are similar and should be grouped together.

A good example is for creating a Backsheet for Bituminous Incentives and Disincentives. You will create two Items Incentives with a positive unit price and Disincentives with a negative unit price. Negative quantities are only accepted in the "Make Adjustment" in the IRA which we will discuss later.

#### **Edit Backsheet 1** DATE: 6/23/2014 STATUS: Approved -From the **STATUS**: drop down REQUESTER: O Employee KTR ٠ O Client window choose "Approved" Othe EXPLANATION: Describe work and deductions or payments for Backsheet. (Shows on Backsheet 1) Examples: Material on Hand, Incentive/Disincentive, Retainage, or withholding for specific type of work, Liquidated damages, etc. Water for Dust Control -Spell Check Explanation Short Explanation / Title: Water (Does Not Show on Backsheet 1) (100 Character Max) Accounting Project Number: Due to this Change, O Is Not Changed the Contract Time: O Is Changed By 0 \* Working Days (Only shows on Change Order) \* Calendar Days O Is Changed By 0 O May be revised if work affected the controlling operation Then Submit \* Enter a positive number if the days are increased or a negative number if the days are decreased. Options ViewPrint Backsheet 1 · Add/Edit/View Items Remove Backsheet 1 · You cannot access eApproval setup.

At this time select **Back to Backsheet 1** 

You will see this message as a reminder to check Funding of added items. Select "OK"

| Messag | e from webpage 🛛 🗙                                                                                         |
|--------|----------------------------------------------------------------------------------------------------|
| ⚠      | Reminder:<br>Please Assign/Review the Funding of Any Items for this Contract Change in Item Funding Setup. |
|        | ОК                                                                                                    |

| > Construction [Opened]                                                                                         |                                                                                                    |            |           |                        |                       |
|----------------------------------------------------------------------------------------------------|----------------------------------------------------------------------------------------------------|------------|-----------|------------------------|-----------------------|
| 1. 7 33                                                                                                    | Contract C                                                                                                    | hanges     | 12        | Mn/D                   | OT Construction Tools |
|                                                                                                    |                                                                                                    | Add Contra | ct Change |                        |                       |
| 1000 Control 1000 Control 1000 Control 1000 Control 1000 Control 1000 Control 1000 Control 1000 Control 1000 Co | Approval Status                                                                                                    | Date       | Amount    | Requestor Organization | Requestor Name        |
| Contract Change                                                                                                 | Explanation                                                                                                    |            |           |                        |                       |
| 4 D -                                                                                                    | Approved                                                                                                    | 6/23/2014  | \$20.00   | Hennepin County        | KTR                   |
| Backsheet 1 - Water                                                                                             | Water for Dust Control                                                                                                    |            |           |                        |                       |
|                                                                                                    | THE REPORT OF THE REPORT OF TH | Total:     | \$20.00   |                        |                       |

A quick review indicates we have an approved backsheet with one Item with price of \$20.00 for Water.

There are a few navigational buttons on this page to be familiar with. The Edit  $\checkmark$  we have already used. The Review  $\square$  button, next to it, takes you to a window showing more detail of the Backsheet listed. The button at the top of page "Add Contract Change" will take you to the window where you can make additional changes. <u>Mn/DOT Construction Tools</u> is a hyperlink to the State's construction web site.

For now using the Pop-up Navigation Window, on the left, you can go to "Item Record Account" and begin entering quantities to this item as to any other contract item.

### PARTIAL PAYMENTS

| 🖉 OneOffice                                                                                                    | ]                                                                                             |
|----------------------------------------------------------------------------------------------------|-----------------------------------------------------------------------------------------------|
| Quick Links                                                                                                    |                                                                                               |
| 9991123<br>I I Feasibility / Report Data                                                                                                    | To create a partial estimate for payment, choose<br>"Pay Request" from the navigation window. |
| Image: Plans & Specs Data                                                                                                    |                                                                                               |
| Construction Data Construction Project Item Management Project Item Funding Funding Splits Item Funding Setup Item Funding Reports Agreements Request Permits Track Permits Item Testing Management Project Setup Item Testing Setup Item Testing Results Consultants Item Record Accounts () Contract Changes Pay Requests Intermediate Projects State Aid Pay Requests RBA/AA Suspension of Work Weekly Diary V Project Scheduling |                                                                                               |
|                                                                                                    |                                                                                               |

| eOffice  Construction   Opened |      |    |           |                 |                 |                  | <u>6</u>              | • 🔯 • 🖂 🖷 • Pa   | ge 🕶 Safety 🕶 Tool |
|--------------------------------|------|----|-----------|-----------------|-----------------|------------------|-----------------------|------------------|--------------------|
|                                | N.   |    |           | Pay Reques      | ts for Project  | 9991123          | 100                   | 1.44             |                    |
|                                |      |    |           |                 | Add Pay Request |                  |                       |                  |                    |
| Pay Request                    | From | To | Retainage | Total<br>Amount | Approved<br>Bv  | Approval<br>Date | Sent To<br>Accounting | Sent To<br>eGram | Commen             |
|                                |      |    | Total     | \$0.00          |                 |                  |                       |                  | 1.                 |
|                                |      |    | Total     | \$0.00          |                 |                  | 2 12 2 2              |                  | •                  |
|                                |      |    |           |                 |                 |                  |                       |                  |                    |
|                                |      |    |           |                 |                 |                  |                       |                  |                    |
|                                |      |    |           |                 |                 |                  |                       |                  |                    |
|                                |      |    |           |                 |                 |                  |                       |                  |                    |
|                                |      |    |           |                 |                 |                  |                       |                  |                    |

Then select "Add Pay Request"

**CAUTION!!!** REMOVAL OF A PAY REQUEST CAN NOT BE REVERSED.

#### PARTIAL PAYMENTS

Enter the Retainage. This can be entered as whole number 5 or as 5%

|                  |                       | Complete Data fields.   |
|------------------|-----------------------|-------------------------|
| FROM DATE:       | TO DATE: 2/18/2014    | From Date must matc     |
| Processing Date: |                       | the date from last      |
| Comment:         |                       | estimate.               |
| FINAL RFP:       | No 🔽                  |                         |
|                  | Retainage Percent: 5% |                         |
|                  | Submit Cancel Check   | the retainage each time |

Enter a "Processing Date" OPTIONAL this can be today's date or any other that you choose.

Submit.

| > Construction [Opened]       |              |                         |                      |                 |                      |                  |                       |                  |        |
|-------------------------------|--------------|-------------------------|----------------------|-----------------|----------------------|------------------|-----------------------|------------------|--------|
| L. I SONX                     |              | Pay F                   | equests for P        | oject 999       | 91123                |                  |                       | 14.              | 1.     |
|                               | Ad           | d Pay Request           | Edit Pay Request 1.0 | Rem             | nove Pay Request 1.0 |                  |                       |                  |        |
| Pay Request                   | From<br>Date | To<br>Date              | Retainage            | Total<br>Amount | Approved<br>By       | Approval<br>Date | Sent To<br>Accounting | Sent To<br>eGram | Commen |
| Pay Request 1.0 + 3 Page View | 05/06/2014   | 06/18/2014              | 5%                   | \$0.00          |                      |                  | No                    | No               |        |
|                               |              | it. Chief in the second | Total                | \$0.00          |                      |                  | 10040                 |                  |        |

Note Pay Request options in green lettering. These will differ from County to County. Select **"Pay Request 1.0"** 

## WEEKLY CONSTRUCTION DIARY AND STATEMENT OF WORKING DAYS

| ConeOffice                                |  |
|-------------------------------------------|--|
| Quick Links                               |  |
|                                           |  |
| 99991123                                  |  |
|                                           |  |
| ◄ Feasibility / Report Data               |  |
| Du Plans & Spors Data                     |  |
|                                           |  |
| Construction Data                         |  |
| Construction                              |  |
| Project Item Management                   |  |
| Project Items<br>Sub Project Item Funding |  |
| Funding Splits                            |  |
| Item Funding Setup                        |  |
| Agreements                                |  |
| Request Permits                           |  |
| V Item Testing Management                 |  |
| Project Setup                             |  |
| Item Setup                                |  |
| Item Testing Results                      |  |
| Consultants                               |  |
| Contract Changes                          |  |
| Pay Requests                              |  |
| State Aid Pay Requests                    |  |
| RBA/AA                                    |  |
| Weekly Diary                              |  |
|                                           |  |
| Completion Data                           |  |
| Project Scheduling                        |  |
|                                           |  |
|                                           |  |

To populate contract information on the Weekly Diary such as Start Date, Working Days, and Major Contract Items, from the Navigation Window select "Weekly Diary"

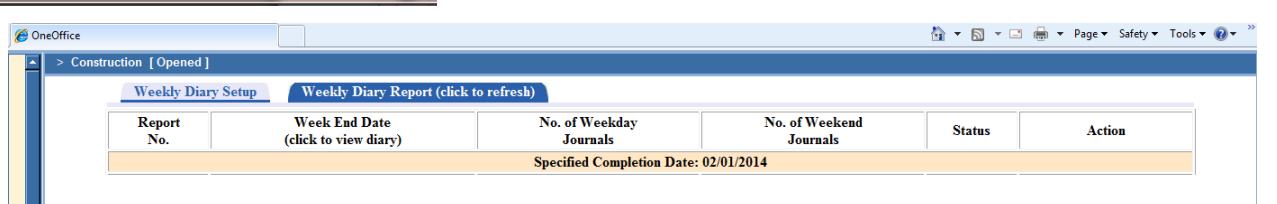

Select the tab for "<u>Weekly Diary Setup</u>"

Check off appropriate information and follow steps 1-5 making sure on step 5 to click "Finish" to save information.

| Contraction [Opened]                 |                                                                                                    |                   |
|--------------------------------------|----------------------------------------------------------------------------------------------------|-------------------|
| Switch to Full Form view             | Weekly Diary Setup                                                                                                    | Check form for en |
|                                      | Type of Contract                                                                                                    |                   |
|                                      | * Choose Type of Contract: @ Working Day<br>Completion Date                                                                                                    |                   |
|                                      | * Fill In Both Fields: No (only fill in the field corresponding to the type<br>Yes                                                                                                  | e of contract)    |
| Note: T                              | The Weekly Diary By Contract for Contract 27-999-001 is controlled by Project SP 027-999-001.<br>Be sure to set these fields in that project if using the Weekly Diary By Contract. |                   |
|                                      |                                                                                                    |                   |
|                                      |                                                                                                    |                   |
|                                      |                                                                                                    |                   |
| You must con                         | mplete all steps and click "Finish" on the last step in order to save your work.                                                                                                    |                   |
| Devideurs 1 Tupe of Contract 2 Start | Dates 3 Working Days 4 Completion Date 5 Weekly Diary Items                                                                                                    | Ne                |

7-1

## WEEKLY CONSTRUCTION DIARY AND STATEMENT OF WORKING DAYS

| Quick Links                                                                                                    | Construction [Opened]                                                                                                    | X -                                             | Intermed                      | iate Projects                                                   |                       | XX                 |         |  |  |  |
|----------------------------------------------------------------------------------------------------|----------------------------------------------------------------------------------------------------|-------------------------------------------------|-------------------------------|-----------------------------------------------------------------|-----------------------|--------------------|---------|--|--|--|
| Y Feasibility / Report Data                                                                                                    | Add Intermediate Project                                                                                                    | Special Provision<br>Number                     | Intermediate<br>Project Title | Intermediate Project Description                                | Total Working<br>Days | Completion<br>Date | Attachm |  |  |  |
| ✔ Plans & Specs Data                                                                                                    | Edit                                                                                                    | 38.5                                            | Open to Traffic               | Roadway must be open to one way traffic<br>by November 15, 2014 | 60                    | 11/15/2014         |         |  |  |  |
| Project Item Management     Project Item Funding     Sub Project tem Funding     Funding Splits     Item Funding Reports     Agreements     Request Permits     Track Permits     Track Permits     Project Setup     Item Testing Management     Project Setup     Item Testing Setup     Item Testing Setup | From the Navigation Window select "Intermediate Projects" to populate the Weekly Diary Intermediate Date information. Select "Add Intermediate Project and fill in information. |                                                 |                               |                                                                 |                       |                    |         |  |  |  |
| Item Record Accounts<br>Contract Changes<br>Pay Requests                                                                                                    | Add Intermediate Project Information                                                                                                    |                                                 |                               |                                                                 |                       |                    |         |  |  |  |
| State Aid Pay Requests<br>RBA/AA                                                                                                    | SPECIAL PROVISION                                                                                                    | I NUMBER: 3                                     | 8.5                           |                                                                 |                       |                    |         |  |  |  |
| Suspension of Work (?)<br>Veekly Diary                                                                                                    | INTERMEDIATE PROJE                                                                                                    | ECT TITLE: 0                                    | pen to Traffic                |                                                                 |                       | ]                  |         |  |  |  |
| Completion Data                                                                                                    |                                                                                                    | R                                               | oadway must                   | ha and the second second set <b>f</b> a basis                   |                       |                    |         |  |  |  |
|                                                                                                    | Intermediate Project [                                                                                                    | Description:                                    | , · · · · · ·                 | be open to one way tramic by                                    | November 1            | 5,2014             |         |  |  |  |
|                                                                                                    | Intermediate Project [                                                                                                    | Description:<br>rking Days: 0                   | 60                            | be open to one way traffic by                                   | November 1            | 5,2014             |         |  |  |  |
|                                                                                                    | Intermediate Project [<br>Total Wo<br>Intermediate Project Comp                                                                                                    | Description:<br>rking Days: 0<br>letion Date: 1 | 60                            | be open to one way tramc by                                     | November 1            | 5,2014             |         |  |  |  |

Note; a file can be attached as reference to support intermediate.

Repeat as many times as the contract requires Intermediates to be tracked. Now the data fields are populated and report is ready to be worked on. Navigate to Item Record Account using the Navigation Window.

| > Constru                | ction [Opened]                                                                                                    |                                             |                     | ĉ                                                       |                                        | 🖶 🔻 Page 🕶 S                                    | afety ▼ Tools <del>▼</del>   |
|--------------------------|----------------------------------------------------------------------------------------------------|---------------------------------------------|---------------------|---------------------------------------------------------|----------------------------------------|-------------------------------------------------|------------------------------|
| Daily                    | Journal Item Record Accounts<br>Base Contract Percent Complete<br>9.12%<br>Original Contract Amount<br>\$24,894.52                                | Open Transactions<br>Item Record Ac         | counts              | Posted Transa                                           | actions<br>Total                       | <u>Materi</u><br>Contract Amoun<br>\$624,914.52 | i <u>al On Hand</u><br>It    |
|                          |                                                                                                    |                                             | Total Contract      | Total Contract                                          | Posted                                 | Open                                            | llsed                        |
|                          | / Line litem<br>↑ # ≙↓ ≩↑ Number ↓ ≩↑ Description ≜↓ ≩↑                                                                                           | Units ∄↓ ≩↑                                 | Quantity 2          | Amount 2↓ ≩↑                                            | Quantity 2↓ ≩↑                         | Quantity <u>2</u> ↓ <u>₹</u> ↑                  | Quantity 21                  |
| Base/Al<br>CC 2↓ 2<br>BB | Item     Item       1     2011.01       2011.01     CONSTRUCTION SURVEYING                                                                        | Units 2↓ ≴1<br>LUMP SUM                     | Quantity 2          | Amount 2↓ ≩↑<br>\$6,600.00                              | Quantity 21 AT                         | Quantity ≜↓ ≩↑<br>0.00                          | Quantity 2↓ )<br>0.          |
| Base/All<br>CC           | 7 Line Item tem<br>Number ≩↑ Description ≙↓ ⊼↑<br>1 2011.001 CONSTRUCTION SURVEYING<br>2 2021.501 MOBIL/ZATION<br>97 2031 501 FIELD OFFICE TYPE D | Units ∄↓ ẩ↑<br>LUMP SUM<br>LUMP SUM<br>EACH | Quantity 2↓ ≩↑<br>1 | Amount ≜↓ ∡↑<br>\$6,600.00<br>\$1,500.00<br>\$30,000.00 | Quantity ≜↓ ≩↑<br>0.00<br>0.00<br>0.00 | Quantity 2↓ ≩↑<br>0.00<br>0.50<br>1.00          | Quantity ≜↓<br>0.<br>0.<br>1 |

From the Item Record Accounts page Click on "Daily Journal"

## WEEKLY CONSTRUCTION DIARY AND STATEMENT OF WORKING DAYS

| > Construction [Opened]                                        |                                      |                                                    | D ( LT )                                                                                                    | N                                               |
|----------------------------------------------------------------|--------------------------------------|----------------------------------------------------|----------------------------------------------------------------------------------------------------|-------------------------------------------------|
| Daily Journal                                                  | Item Record Accounts                 | Open Transactions                                  | Posted Transactions                                                                                                    | Material On Hand                                |
| Previous Date                                                  |                                      | Spell Check Save                                   | e Journal                                                                                                    | Next Date                                       |
| S. A. Mary                                                     | Working Day                          | s Summary                                          |                                                                                                    | <u>et 1</u> / ///////////////////////////////// |
| S.S.// A.W                                                     | Contract: 120<br>Total: 0            | Remaining: 120 View:<br>This Week: 0               | neve APP 1999 2020/ 2                                                                                                    | ▪ / //////////////////////////////////          |
| 1/10-14                                                        | Wednesda                             | v February 19, 2014 Choose                         | Date                                                                                                    |                                                 |
|                                                                | Weather                              | Days Charge                                        | ed:                                                                                                    |                                                 |
| Contract                                                       | High Temp:                           | Low Tem                                            | ıp:                                                                                                    |                                                 |
|                                                                | Progress-Con<br>Scheduled Worked Del | ntrolling Operations or Major Typ                  | e of Work                                                                                                    |                                                 |
| as a<br>whole                                                  |                                      |                                                    |                                                                                                    |                                                 |
| whole.                                                         |                                      |                                                    | The second second second second second second second second second second second second second second second se                                                                                                    |                                                 |
|                                                                | Intermediate                         | Project #1:                                        | and the second second se |                                                 |
| Use pull                                                       | Interneulate                         | Days Cl                                            | harged:                                                                                                    |                                                 |
| down                                                           | Scheduled Wested Dela                | ayed (A) Delayed (U) Descriptio                    | n and Road Number                                                                                                    |                                                 |
| window to                                                      |                                      |                                                    | Click<br>here to                                                                                                    |                                                 |
| select                                                         | Intermediate                         | Project #2:                                        | hargod:                                                                                                    |                                                 |
| pertinate                                                      | Scheduled Worked Del                 | ved (A) Delayed (II) Descriptio                    | notes                                                                                                    |                                                 |
| intermediate                                                   |                                      |                                                    | week                                                                                                    |                                                 |
|                                                                |                                      |                                                    | s                                                                                                    | *!**** / ?***                                   |
|                                                                | Daily Comments                       |                                                    | e                                                                                                    |                                                 |
| Complete                                                       | data fields as n                     | eeded. Be sure to                                  | Save 0                                                                                                    |                                                 |
| Journal any                                                    | time you choo                        | se to navigate awa                                 | ay form n                                                                                                    |                                                 |
| this w                                                         | indow or you w                       | ill lose information                               | n.                                                                                                    |                                                 |
|                                                                | Weekly Summary                       |                                                    | 7800 r                                                                                                    |                                                 |
|                                                                |                                      |                                                    |                                                                                                    |                                                 |
| ick Links                                                      | <b>─</b>                             |                                                    |                                                                                                    |                                                 |
| 2000700                                                        | On On                                | ce data fields are                                 | e complete you c                                                                                                    | an review                                       |
|                                                                | We                                   | ekly Diary by u                                    | sing the navigation                                                                                                    | on window                                       |
| asibility / Report Data                                        | and                                  | l selecting Week                                   | ly Diary under e                                                                                                    | Media or                                        |
| ns & Snecs Data                                                | fro                                  | m this Daily Iou                                   | rnal window usi                                                                                                    | ng the drop                                     |
|                                                                |                                      | un window noon                                     | ton right titled "                                                                                                    | View" and                                       |
| struction Data                                                 |                                      | wit withdow field                                  |                                                                                                    | view allu                                       |
| Project Item Manageme                                          | ent Sel                              | ecting weekly D                                    | nary.                                                                                                    |                                                 |
| roject Items<br>ub Project Item Funding                        | g                                    |                                                    | Savo Journal                                                                                                    | - 12/3/h                                        |
| unding Splits<br>em Funding Setup                              |                                      |                                                    | J Save Journal                                                                                                    |                                                 |
| em Funding Reports                                             |                                      |                                                    |                                                                                                    | L B. A. Mar                                     |
| Record Accounts                                                |                                      |                                                    | View: Weekly Diarv                                                                                                    | TANK INSTALL & L                                |
| Requests                                                       |                                      |                                                    |                                                                                                    |                                                 |
| npletion Data                                                  |                                      |                                                    | Choose Date                                                                                                    |                                                 |
|                                                                |                                      |                                                    | )ays Charged:                                                                                                    | - Seres                                         |
| ject Scheduling                                                |                                      |                                                    | • 1                                                                                                    |                                                 |
|                                                                | A 4                                  | a mana Alima a sa sa sa sa sa sa sa sa sa sa sa sa |                                                                                                    | 1_1_ 1                                          |
| oject Item Sketcher                                            | At                                   | any time you can                                   | n review the wee                                                                                                    | kly by                                          |
| oject Item Sketcher                                            | At pul                               | any time you can<br>lling up the navig             | n review the wee gation window a                                                                                                    | kly by<br>nd selecting                          |
| oject Item Sketcher<br>oject Analysis                          | At<br>pul<br>eM                      | any time you can<br>lling up the navig<br>ledia    | n review the wee<br>gation window at                                                                                                    | kly by<br>nd selecting                          |
| iject Item Sketcher<br>iject Analysis<br>edia<br>kly Diary (?) | At<br>pul<br>eM                      | any time you can<br>lling up the navig<br>ledia    | n review the wee<br>gation window a                                                                                                    | kly by<br>nd selecting                          |

S Done